#### **Oracle® Fusion Middleware**

Using Web Server 1.1 Plug-Ins with Oracle WebLogic Server 11*g* Release 1 (10.3.6) **E16435-04** 

November 2011

This document explains the use of version 1.1 plug-ins provided for proxying requests to third party administration servers. This document is intended mainly for system administrators who manage the WebLogic Server application platform and its various subsystems.

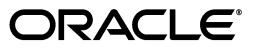

Oracle Fusion Middleware Using Web Server 1.1 Plug-Ins with Oracle WebLogic Server, 11g Release 1 (10.3.6)

E16435-04

Copyright © 2007, 2011, Oracle and/or its affiliates. All rights reserved.

Primary Author: Srinivas Sudhindra

Contributors: Seema Alevoor, Kumar Dhanagopal, Jeff Trawick, Yulong Shi, Srikamakoti Vaidyanathan

This software and related documentation are provided under a license agreement containing restrictions on use and disclosure and are protected by intellectual property laws. Except as expressly permitted in your license agreement or allowed by law, you may not use, copy, reproduce, translate, broadcast, modify, license, transmit, distribute, exhibit, perform, publish, or display any part, in any form, or by any means. Reverse engineering, disassembly, or decompilation of this software, unless required by law for interoperability, is prohibited.

The information contained herein is subject to change without notice and is not warranted to be error-free. If you find any errors, please report them to us in writing.

If this is software or related documentation that is delivered to the U.S. Government or anyone licensing it on behalf of the U.S. Government, the following notice is applicable:

U.S. GOVERNMENT RIGHTS Programs, software, databases, and related documentation and technical data delivered to U.S. Government customers are "commercial computer software" or "commercial technical data" pursuant to the applicable Federal Acquisition Regulation and agency-specific supplemental regulations. As such, the use, duplication, disclosure, modification, and adaptation shall be subject to the restrictions and license terms set forth in the applicable Government contract, and, to the extent applicable by the terms of the Government contract, the additional rights set forth in FAR 52.227-19, Commercial Computer Software License (December 2007). Oracle USA, Inc., 500 Oracle Parkway, Redwood City, CA 94065.

This software or hardware is developed for general use in a variety of information management applications. It is not developed or intended for use in any inherently dangerous applications, including applications that may create a risk of personal injury. If you use this software or hardware in dangerous applications, then you shall be responsible to take all appropriate fail-safe, backup, redundancy, and other measures to ensure its safe use. Oracle Corporation and its affiliates disclaim any liability for any damages caused by use of this software or hardware in dangerous applications.

Oracle is a registered trademark of Oracle Corporation and/or its affiliates. Other names may be trademarks of their respective owners.

This software and documentation may provide access to or information on content, products, and services from third parties. Oracle Corporation and its affiliates are not responsible for and expressly disclaim all warranties of any kind with respect to third-party content, products, and services. Oracle Corporation and its affiliates will not be responsible for any loss, costs, or damages incurred due to your access to or use of third-party content, products, or services.

## Contents

| . vii |
|-------|
| vii   |
| vii   |
|       |

#### **1** Introduction and Roadmap

| 1.1 | Document Scope and Audience              | 1-1 |
|-----|------------------------------------------|-----|
| 1.2 | Guide to this Document                   | 1-1 |
| 1.3 | Related Documentation                    | 1-1 |
| 1.4 | New and Changed Features in This Release | 1-2 |

## 2 Using Web Server 1.1 Plug-Ins with Oracle WebLogic Server

| 2.1   | What Are Plug-Ins?                                    | 2-1 |
|-------|-------------------------------------------------------|-----|
| 2.1.1 | Connection Pooling and Keep-Alive                     | 2-1 |
| 2.1.2 | Proxying Requests                                     | 2-2 |
| 2.2   | Version 1.1 Plug-Ins Available for Download           | 2-2 |
| 2.2.1 | Version 1.0 Plug-Ins Are Deprecated                   | 2-2 |
| 2.3   | Upgrading From the Version 1.0 Plug-Ins               | 2-3 |
| 2.4   | Features of the Version 1.1 Plug-Ins                  | 2-3 |
| 2.4.1 | Standard Encryption Strength Allows Simplified Naming | 2-3 |
| 2.4.2 | Version 1.1 Plug-Ins Use Oracle Security Framework    | 2-3 |
| 2.4.3 | Version 1.1 Plug-Ins Support IPv6                     | 2-4 |
| 2.4.4 | Version 1.1 Plug-Ins Support Two-Way SSL              | 2-4 |
| 2.5   | Plug-In Supported Platforms                           | 2-4 |
| 2.6   | Downloading the Version 1.1 Plug-Ins                  | 2-4 |

## 3 Installing and Configuring the Apache HTTP Server Plug-In

| 3.1     | Install the Apache HTTP Server Plug-In                               | 3-1 |
|---------|----------------------------------------------------------------------|-----|
| 3.1.1   | Installation Prerequisites                                           | 3-1 |
| 3.1.2   | Installing the Apache HTTP Server Plug-In as a Dynamic Shared Object | 3-2 |
| 3.2     | Configure the Apache HTTP Server Plug-In                             | 3-3 |
| 3.2.1   | Editing the httpd.conf File                                          | 3-3 |
| 3.2.1.1 | Placing WebLogic Properties Inside Location or VirtualHost Blocks    | 3-6 |
| 3.2.2   | Including a weblogic.conf File in the httpd.conf File                | 3-6 |
| 3.2.2.1 | Creating weblogic.conf Files                                         | 3-6 |
| 3.2.2.2 | Sample weblogic.conf Configuration Files                             | 3-7 |
|         |                                                                      |     |

|   | 3.2.2.3 | Template for the Apache HTTP Server httpd.conf File                                            | . 3-9 |
|---|---------|------------------------------------------------------------------------------------------------|-------|
| 4 | Config  | juring the Plug-In for Oracle HTTP Server                                                      |       |
|   | 4.1     | Configuring the Plug-In for Oracle HTTP Server                                                 | . 4-1 |
| 5 | Install | ing and Configuring the Microsoft IIS Plug-In                                                  |       |
|   | 5.1     | Installing and Configuring the Microsoft Internet Information Server Plug-In                   | . 5-1 |
|   | 5.2     | Installing and Configuring the Microsoft Internet Information Server Plug-In for IIs 7.<br>5-5 | 0     |
|   | 5.3     | Using Wildcard Application Mappings to Proxy by Path                                           | 5-10  |
|   | 5.3.1   | Installing Wildcard Application Mappings (IIS 6.0)                                             | 5-10  |
|   | 5.3.2   | Adding a Wildcard Script Map for IIS 7.0                                                       | 5-10  |
|   | 5.4     | Proxying Requests from Multiple Virtual Web Sites to WebLogic Server                           | 5-11  |
|   | 5.4.1   | Sample iisproxy.ini File                                                                       | 5-11  |
|   | 5.5     | Creating ACLs Through IIS                                                                      | 5-12  |
|   | 5.6     | Proxying Servlets from IIS to WebLogic Server                                                  | 5-12  |
|   | 5.7     | Testing the Installation                                                                       | 5-13  |

## 6 Installing and Configuring the Oracle iPlanet Web Server Plug-In

| 6.1   | Overview of the Oracle iPlanet Web Server Plug-In                | 6-1 |
|-------|------------------------------------------------------------------|-----|
| 6.2   | Installing and Configuring the Oracle iPlanet Web Server Plug-In | 6-1 |
| 6.2.1 | Installation Prerequisites                                       | 6-2 |
| 6.2.2 | Installing Oracle iPlanet Web Server Plug-In                     | 6-2 |
| 6.2.3 | Configuring the Oracle iPlanet Web Server Plug-In                | 6-2 |
| 6.2.4 | Guidelines for Modifying the obj.conf File                       | 6-5 |
| 6.2.5 | Sample obj.conf File (Not Using a WebLogic Cluster)              | 6-5 |
| 6.2.6 | Sample obj.conf File (Using a WebLogic Cluster)                  | 6-6 |

## 7 Performing Common Tasks

| 7.1     | Use SSL With Plug-Ins                                         | 7-1  |
|---------|---------------------------------------------------------------|------|
| 7.1.1   | Configure Libraries for SSL                                   | 7-2  |
| 7.1.1.1 | Configure SSL Libraries for use with Apache HTTP Server       | 7-2  |
| 7.1.2   | Configuring a Plug-In for One-Way SSL                         | 7-2  |
| 7.1.3   | Configure Two-Way SSL Between the Plug-In and WebLogic Server | 7-4  |
| 7.2     | Use IPv6 With Plug-Ins                                        | 7-5  |
| 7.3     | Set Up Perimeter Authentication                               | 7-5  |
| 7.4     | Set the WebLogic Plug-in Enabled Control in WebLogic Server   | 7-6  |
| 7.5     | Understanding Connection Errors and Clustering Failover       | 7-6  |
| 7.5.1   | Possible Causes of Connection Failures                        | 7-6  |
| 7.5.2   | Tips for reducing Connection_Refused Errors                   | 7-7  |
| 7.5.3   | Failover with a Single, Non-Clustered WebLogic Server         | 7-7  |
| 7.5.4   | The Dynamic Server List                                       | 7-7  |
| 7.5.5   | Failover, Cookies, and HTTP Sessions                          | 7-8  |
| 7.5.6   | Using SSL with the Oracle iPlanet Web Server Plug-in          | 7-9  |
| 7.5.7   | Failover Behavior When Using Firewalls and Load Directors     | 7-10 |
|         |                                                               |      |

## 8 Parameters for Web Server Plug-Ins

| 8.1   | Entering Parameters in Web Server Plug-In Configuration Files | 8-1  |
|-------|---------------------------------------------------------------|------|
| 8.2   | General Parameters for Web Server Plug-Ins                    | 8-1  |
| 8.2.1 | Location of POST Data Files                                   | 8-16 |
| 8.3   | SSL Parameters for Web Server Plug-Ins                        | 8-17 |

## Preface

This preface describes the document accessibility features and conventions used in this guide—*Using Web Server 1.1 Plug-Ins with Oracle WebLogic Server*.

## **Documentation Accessibility**

For information about Oracle's commitment to accessibility, visit the Oracle Accessibility Program website at http://www.oracle.com/pls/topic/lookup?ctx=acc&id=docacc.

#### Access to Oracle Support

Oracle customers have access to electronic support through My Oracle Support. For information, visit

http://www.oracle.com/pls/topic/lookup?ctx=acc&id=info or visit
http://www.oracle.com/pls/topic/lookup?ctx=acc&id=trs if you are
hearing impaired.

## Conventions

The following text conventions are used in this document:

| Convention | Meaning                                                                                                    |
|------------|----------------------------------------------------------------------------------------------------|
| boldface   | Boldface type indicates graphical user interface elements associated with an action, or terms defined in text or the glossary.         |
| italic     | Italic type indicates book titles, emphasis, or placeholder variables for which you supply particular values.                          |
| monospace  | Monospace type indicates commands within a paragraph, URLs, code in examples, text that appears on the screen, or text that you enter. |

1

## Introduction and Roadmap

This chapter describes the contents and organization of this guide—*Using Web Server* 1.1 *Plug-Ins with Oracle WebLogic Server*.

### 1.1 Document Scope and Audience

This document explains use of plug-ins provided for proxying requests to third party administration servers. This document is intended mainly for system administrators who manage the Oracle WebLogic Server application platform and its various subsystems.

### 1.2 Guide to this Document

This chapter introduces the organization of this guide. The guide is organized as follows:

- Chapter 2, "Using Web Server 1.1 Plug-Ins with Oracle WebLogic Server" describes the plug-ins provided by Oracle for use with WebLogic Server.
- Chapter 3, "Installing and Configuring the Apache HTTP Server Plug-In" describes how to install and configure the Apache HTTP Server plug-in.
- Chapter 4, "Configuring the Plug-In for Oracle HTTP Server" describes how to install and configure the Oracle HTTP Server plug-in.
- Chapter 5, "Installing and Configuring the Microsoft IIS Plug-In" describes how to install and configure the Microsoft Internet Information Server plug-in.
- Chapter 6, "Installing and Configuring the Oracle iPlanet Web Server Plug-In" describes how to install and configure the Oracle iPlanet Web Server Plug-In.
- Chapter 7, "Performing Common Tasks" describe common tasks that you perform for the plug-ins provided by Oracle for use with WebLogic Server.
- Chapter 8, "Parameters for Web Server Plug-Ins" describes the parameters that you use to configure the Apache HTTP Server, Microsoft IIS, and Oracle iPlanet Web server plug-ins.

### **1.3 Related Documentation**

This document contains information on using Web server plug-ins.

For general information about the available Oracle WebLogic Server documentation, see *Information Roadmap for Oracle WebLogic Server*.

## 1.4 New and Changed Features in This Release

For a comprehensive listing of the other new Oracle WebLogic Server features introduced in this release, see *What's New in Oracle WebLogic Server*.

## Using Web Server 1.1 Plug-Ins with Oracle WebLogic Server

The following sections describe the plug-ins provided by Oracle for use with WebLogic Server:

- Section 2.1, "What Are Plug-Ins?"
- Section 2.2, "Version 1.1 Plug-Ins Available for Download"
- Section 2.4, "Features of the Version 1.1 Plug-Ins"
- Section 2.5, "Plug-In Supported Platforms"
- Section 2.6, "Downloading the Version 1.1 Plug-Ins"

#### 2.1 What Are Plug-Ins?

The plug-ins allow requests to be proxied from an Apache HTTP Server, Oracle HTTP Server, or Microsoft Internet Information Server (IIS), or Oracle iPlanet Web Server to WebLogic Server. In this way, plug-ins enable the HTTP server to communicate with applications deployed on the WebLogic Server.

The plug-in enhances an HTTP server installation by allowing WebLogic Server to handle those requests that require dynamic functionality. That is, you typically use a plug-in where the HTTP server serves static pages such as HTML pages, while dynamic pages such as HTTP Servlets or Java Server Pages (JSPs) are served by WebLogic Server.

WebLogic Server may be operating in a different process, possibly on a different host. To the end user—the browser—the HTTP requests delegated to WebLogic Server still appear to be coming from the HTTP server.

In addition, the HTTP-tunneling facility of the WebLogic client-server protocol also operates through the plug-in, providing access to all WebLogic Server services.

#### 2.1.1 Connection Pooling and Keep-Alive

The plug-ins improve performance using a pool of connections from the plug-in to WebLogic Server. The plug-in implements HTTP 1.1 keep-alive connections between the plug-in and WebLogic Server by reusing the same connection for subsequent requests from the same plug-ins. If the connection is inactive for more than 20 seconds, (or a user-defined amount of time), the connection is closed. For more information, see KeepAliveEnabled in Table 8–1.

**Note:** Client connections are managed by the web server.

#### 2.1.2 Proxying Requests

The plug-in proxies requests to WebLogic Server based on a configuration that you specify. You can proxy requests based on either the URL of the request or a portion of the URL. This is called proxying by path.

You can also proxy a request based on the MIME type of the requested file, which is called proxying by file extension.

You can also enable both methods. If you do enable both methods and a request matches both criteria, the request is proxied by path.

You can also specify additional parameters for each of these types of requests that define additional behavior of the plug-in.

### 2.2 Version 1.1 Plug-Ins Available for Download

The version 1.1 plug-ins are not bundled with WebLogic Server but are instead available for download.

See Section 2.6, "Downloading the Version 1.1 Plug-Ins" for instructions on downloading the plug-ins.

The following version 1.1 plug-ins are available for download for use with this release of Oracle WebLogic Server:

- Apache HTTP Server 2.2.x
- Microsoft Internet Information Server (IIS 6.0 and IIS 7.0)
- Oracle iPlanet Web Server (7.0.9 or higher)

Oracle HTTP Server uses the Apache HTTP Server plug-in, which is bundled with Oracle HTTP Server.

#### 2.2.1 Version 1.0 Plug-Ins Are Deprecated

The version 1.0 plug-ins are deprecated in this release of Oracle WebLogic Server. The version 1.1 plug-ins are the recommended replacement.

The version 1.1 plug-ins are a superset of the version 1.0 plug-ins described in *Using Web Server Plug-Ins with Oracle WebLogic Server* and support all of the existing features. iPlanet Plug-In now supports 1.1 features.

**Note:** The iPlanet plug-in now supports 7.0.9 or higher versions of iPlanet Web Server.

The version 1.1 plug-in supports Apache HTTP Server 2.2.x only. If you need to use Apache HTTP Server 1.3.x or Apache HTTP Server 2.0.x, continue to use the version 1.0 plug-in.

As in previous releases, the version 1.0 plug-ins continue to be bundled with Oracle WebLogic Server. However, the version 1.0 plug-ins are not guaranteed to be bundled with future versions of Oracle Weblogic Server. Oracle recommends that you instead download and use the version 1.1 plug-ins as described in Section 2.6, "Downloading the Version 1.1 Plug-Ins".

## 2.3 Upgrading From the Version 1.0 Plug-Ins

The version 1.1 plug-ins are a superset of the version 1.0 plug-ins described in *Using Web Server Plug-Ins with Oracle WebLogic Server* and support the existing features. However, keep the following considerations in mind when you upgrade:

- The list of supported platforms has changed, as described in Section 2.5, "Plug-In Supported Platforms".
- The version 1.1 plug-ins support most of the existing version 1.0 plug-in features, with the exception of the Oracle iPlanet Web Server. If you need to use Apache 1.3.x or Apache 2.0.x, continue to use the version 1.0 plug-in.
- If you have been using 128-bit encryption, you need to change your configuration file to reflect the new naming convention, as described in Section 2.4.1, "Standard Encryption Strength Allows Simplified Naming". For example, you need to change mod\_wl128\_22.so to mod\_wl.so.

## 2.4 Features of the Version 1.1 Plug-Ins

This section describes the features of the version 1.1 plug-ins. The following topics are described:

- Section 2.4.1, "Standard Encryption Strength Allows Simplified Naming"
- Section 2.4.2, "Version 1.1 Plug-Ins Use Oracle Security Framework"
- Section 2.4.3, "Version 1.1 Plug-Ins Support IPv6"
- Section 2.4.4, "Version 1.1 Plug-Ins Support Two-Way SSL"

#### 2.4.1 Standard Encryption Strength Allows Simplified Naming

Because the version 1.0 plug-ins supported both 40- and 128-bit encryption standards, the plug-in file names needed to identify which standard was supported. For example, mod\_wl\_22.so indicated 40-bit encryption and mod\_wl128\_22.so indicated 128-bit encryption.

However, the version 1.1 plug-ins support only 128-bit encryption, and the plug-in names are now simplified. For example, mod\_wl.so is the only file name required.

**Note:** If you upgrade from the 1.0 plug-ins and had been using 128-bit encryption, you need to change your configuration file to reflect the new naming convention. For example, you need to change mod\_wl128\_22.so to mod\_wl.so.

#### 2.4.2 Version 1.1 Plug-Ins Use Oracle Security Framework

The version 1.1 plug-ins use the Oracle certified security framework, and can therefore use Oracle wallets to store SSL configuration information.

For this reason, the version 1.1 plug-ins introduce an SSL configuration parameter WLSSLWallet to use Oracle wallets.

You can configure the certificates in the Oracle wallet with a command line tool that is provided with the plug-in binary files. See Section 7.1, "Use SSL With Plug-Ins" for information about configuring SSL.

#### 2.4.3 Version 1.1 Plug-Ins Support IPv6

The version 1.1 plug-ins support IPv6. The WebLogicHost and WebLogicCluster configuration parameters (see Table 8–1) now support IPv6 addresses.

See Section 7.2, "Use IPv6 With Plug-Ins" for additional information.

#### 2.4.4 Version 1.1 Plug-Ins Support Two-Way SSL

The version 1.1 plug-ins provide two-way SSL support for verifying client identity. Two-way SSL is automatically enforced when WebLogic Server requests the client certificate during the handshake process.

See Section 7.1, "Use SSL With Plug-Ins" for configuration information.

## 2.5 Plug-In Supported Platforms

The version 1.1 plug-ins are supported on the platforms described in http://http://www.oracle.com/technetwork/middleware/ias/downloads/fusion-c
ertification-100350.html

## 2.6 Downloading the Version 1.1 Plug-Ins

The WebLogic Server version 1.1 plug-ins are available for download via the http://support.oracle.com and also from http://edelivery.oracle.com

The WebLogic Server 1.1 plug-ins are available in the form of a zip file containing the necessary binary and helper files. You must download and unzip the appropriate file, and then install the plug-in as described in each subsequent plug-in chapter.

For example, the following directories are included in the mod\_wl\_so plug-in distribution. For the Windows version, DLL files are provided.

- lib/mod\_wl.so or lib\mod\_wl.dll (Apache HTTP Server plug-in)
- lib/\*.so or lib\\*.dll (native libraries)
- bin/orapki or bin\orapki.cmd (orapki tool)
- jlib/\*.jar (Java helper libraries for orapki)

## Installing and Configuring the Apache HTTP Server Plug-In

The following sections describe how to install and configure the Apache HTTP Server Plug-In:

- Section 3.1, "Install the Apache HTTP Server Plug-In"
- Section 3.2, "Configure the Apache HTTP Server Plug-In"

**Note:** In this release of Oracle WebLogic Server, a single plug-in supports both Apache HTTP Server and Oracle HTTP Server.

## 3.1 Install the Apache HTTP Server Plug-In

After you have downloaded the Apache HTTP Server Plug-In, as described in Section 2.6, "Downloading the Version 1.1 Plug-Ins", you can install it as an Apache HTTP Server module in your Apache HTTP Server installation and link it as a Dynamic Shared Object (DSO).

A DSO is compiled as a library that is dynamically loaded by the server at runtime, and can be installed without recompiling Apache HTTP Server.

#### 3.1.1 Installation Prerequisites

Before you install the Apache HTTP Server plug-in, you must satisfy the following prerequisites:

- Download the Apache HTTP Server Plug-In, as described in Section 2.6, "Downloading the Version 1.1 Plug-Ins".
- You have extracted the plug-ins zip distribution to the location of your choice on the target system. For example, /home/myhome/weblogic-plugins-1.1/.
- Install JDK 6 if you want to use SSL. The JDK 6 installation is required to use the orapki utility. The orapki utility manages public key infrastructure (PKI) elements, such as wallets and certificate revocation lists, for use with SSL.
- You have a supported Apache HTTP Server installation.

The version 1.1 plug-ins are supported on the Apache HTTP Server platforms described in

http://www.oracle.com/technology/software/products/ias/files/fusion\_ certification.html.  A supported version of WebLogic Server is configured and running on a target system. However, it does not need to be running on the system on which you extracted the plug-in zip distribution. See http://www.oracle.com/technology/software/products/ias/files/fusion\_ certification.html for the supported WebLogic Server versions.

#### 3.1.2 Installing the Apache HTTP Server Plug-In as a Dynamic Shared Object

The Apache HTTP Server plug-in is distributed as a shared object (.so) for Unix platforms and a DLL for Windows.

To install the Apache HTTP Server Plug-In as a dynamic shared object:

- 1. Make sure that the weblogic-plugins-1.1/lib folder is included in LD\_LIBRARY\_ PATH on Unix systems (and PATH on Windows systems). If you do not do this, you see linkage errors when starting Apache HTTP Server.
- 2. In the location where you unzipped the downloaded plug-in file, locate lib/mod\_wl.so, or lib\mod\_wl.dll for windows. For example, /home/myhome/weblogic-plugins-1.1/lib/mod\_wl.so.
- **3.** Verify that the mod\_so.c module is enabled.

The Apache HTTP Server Plug-In will be installed in your Apache HTTP Server installation as a Dynamic Shared Object (DSO).

DSO support in Apache HTTP Server is based on module mod\_so.c, which must be enabled before mod\_wl.so is loaded.

If you installed Apache HTTP Server using the script supplied by Apache, mod\_ so.c is already enabled. Verify that mod\_so.c is enabled by executing the following command:

APACHE\_HOME/bin/apachectl -1

This command is applicable for Unix/Linux operating systems.

(Where *APACHE\_HOME* is the directory containing your Apache HTTP Server installation.)

This command lists all enabled modules. If mod\_so.c is not listed, you must rebuild your Apache HTTP Server, making sure that the following configure option is specified:

```
--enable-module=so
```

See Apache 2.2 Shared Object (DSO) Support at http://httpd.apache.org/docs/2.2/dso.html.

On Windows operating system, run:

APACHE\_HOME\bin\httpd -1

- **4.** Make a copy of the \${APACHE\_HOME}/bin/httpd.conf file for backup.
- 5. Open the httpd.conf file.

The file is located at APACHE\_HOME/conf/httpd.conf (where APACHE\_HOME is the root directory of your Apache HTTP server installation). See a sample httpd.conf file at Section 3.2, "Configure the Apache HTTP Server Plug-In".

**6.** Install the Apache HTTP Server Plug-In module for Apache 2.2.x by adding the following line to your APACHE\_HOME/conf/httpd.conf file. For Windows, specify the .DLL file.

LoadModule weblogic\_module /home/myhome/weblogic-plugins-1.1/lib/mod\_wl.so

7. Verify the syntax of the APACHE\_HOME/conf/httpd.conf file with the following command:

APACHE\_HOME/bin/apachectl -t

This is applicable to Unix/Linix operating systems.

(Where *APACHE\_HOME* is the directory containing your Apache HTTP Server installation.)

The output of this command reports any errors in your httpd.conf file or returns:

Syntax OK

On the Windows operating system, run:

APACHE\_HOME\bin\httpd -t

### 3.2 Configure the Apache HTTP Server Plug-In

After installing the plug-in in the Apache HTTP Server, configure the Oracle WebLogic Server Apache Plug-In and configure the server to use the plug-in.

This section explains how to edit the httpd.conf file to proxy requests by path or by MIME type, to enable HTTP tunneling, and to use other WebLogic Server plug-in parameters.

#### 3.2.1 Editing the httpd.conf File

Edit the httpd.conf file in your Apache HTTP Server installation to configure the Apache HTTP Server Plug-In.

- 1. Make a copy of the \${APACHE\_HOME}/bin/httpd.conf file for backup.
- 2. Open the httpd.conf file.

The file is located at APACHE\_HOME/conf/httpd.conf (where APACHE\_HOME is the root directory of your Apache HTTP Server installation). See a sample httpd.conf file at Section 3.2, "Configure the Apache HTTP Server Plug-In".

**3.** Ensure that the WebLogic Server modules are included for Apache 2.2.x. Add the following line to the httpd.conf file if you have not already done so. For Windows, specify the .DLL file.

LoadModule weblogic\_module /home/myhome/weblogic-plugins-1.1/lib/mod\_wl.so

- **4.** To proxy requests by MIME type, add an IfModule block that defines one of the following:
  - For a non-clustered WebLogic Server: the WebLogicHost and WebLogicPort parameters.
  - For a cluster of WebLogic Servers: the WebLogicCluster parameter.

For example:

```
<IfModule mod_weblogic.c>
WebLogicHost myweblogic.example.com
```

```
WebLogicPort 7001
Debug ALL
DebugConfigInfo ON
WLLogFile /tmp/wl-proxy.log
</IfModule>
```

**5.** To proxy requests by MIME type, add a MatchExpression line to the IfModule block. Note that if both MIME type and proxying by path are enabled, proxying by path takes precedence over proxying by MIME type.

For example, the following IfModule block for a non-clustered WebLogic Server specifies that all files with MIME type .jsp are proxied:

```
<IfModule mod_weblogic.c>
WebLogicHost my-weblogic.server.com
WebLogicPort 7001
MatchExpression *.jsp
Debug ALL
DebugConfigInfo ON
WLLogFile /tmp/wl-proxy.log
</IfModule>
```

You can also use multiple MatchExpressions, for example:

```
<IfModule mod_weblogic.c>
WebLogicHost my-weblogic.server.com
WebLogicPort 7001
MatchExpression *.jsp
MatchExpression *.xyz
Debug ALL
DebugConfigInfo ON
WLLogFile /tmp/wl-proxy.log
</IfModule>
```

If you are proxying requests by MIME type to a cluster of WebLogic Servers, use the WebLogicCluster parameter instead of the WebLogicHost and WebLogicPort parameters. For example:

```
<IfModule mod_weblogic.c>
WebLogicCluster w1s1.com:7001,w1s2.com:7001,w1s3.com:7001
MatchExpression *.jsp
MatchExpression *.xyz
</IfModule>
```

**6.** To proxy requests by path, use the Location block and the SetHandler statement. SetHandler specifies the handler for the Apache HTTP Server Plug-In module. For example the following Location block proxies all requests containing /weblogic in the URL:

```
<Location /weblogic>
SetHandler weblogic-handler
PathTrim /weblogic
</Location>
```

The PathTrim parameter specifies a string trimmed from the beginning of the URL before the request is passed to the WebLogic Server instance (see Section 8.2, "General Parameters for Web Server Plug-Ins").

7. The PathTrim parameter (see Section 8.3, "SSL Parameters for Web Server Plug-Ins") must be configured inside the <Location> tag. These known issues arise when you configure the Apache plug-in to use SSL

The following configuration is incorrect:

```
<Location /weblogic>
SetHandler weblogic-handler
</Location>
<IfModule mod_weblogic.c>
WebLogicHost localhost
WebLogicPort 7001
PathTrim /weblogic
</IfModule>
```

The following configuration is the **correct** setup:

```
<Location /weblogic>
SetHandler weblogic-handler
PathTrim /weblogic
</Location>
```

- The current implementation of the WebLogic Server Apache Plug-In does not support the use of multiple certificate files with Apache SSL.
- **8.** Optionally, enable HTTP tunneling for t3 or IIOP.
  - **a.** To enable HTTP tunneling if you are using the t3 protocol and weblogic.jar, add the following Location block to the httpd.conf file:

```
<Location /bea_wls_internal/HTTPClnt>
SetHandler weblogic-handler
</Location>
```

b. To enable HTTP tunneling if you are using the IIOP, the only protocol used by the WebLogic Server thin client, wlclient.jar, add the following Location block to the httpd.conf file:

```
<Location /bea_wls_internal/iiop>
SetHandler weblogic-handler
</Location>
```

9. Define any additional parameters for the Apache HTTP Server Plug-In.

The Apache HTTP Server Plug-In recognizes the parameters listed in Section 8.2, "General Parameters for Web Server Plug-Ins". To modify the behavior of your Apache HTTP Server Plug-In, define these parameters either:

- In a Location block, for parameters that apply to proxying by path, or
- At global or virtual host scope, for parameters that apply to proxying by MIME type.
- **10.** Verify the syntax of the APACHE\_HOME/conf/httpd.conf file with the following command:

APACHE\_HOME/bin/apachectl -t (Where APACHE\_HOME is the directory containing your Apache HTTP Server installation.)

The output of this command reports any errors in your httpd.conf file or returns:

Syntax OK

On the Windows operating system, run:

APACHE\_HOME\bin\httpd -t

**11.** Start the Apache HTTP Server.

\${APACHE\_HOME}/bin/apachectl start

(Where *APACHE\_HOME* is the directory containing your Apache HTTP Server installation.)

On the Windows operating system, run:

APACHE\_HOME\bin\httpd -k start

**12.** Send a request to http://apache-host:apache-port/mywebapp/my.jsp from the browser. Validate the response.

#### 3.2.1.1 Placing WebLogic Properties Inside Location or VirtualHost Blocks

If you choose to not use the IfModule, you can instead directly place the WebLogic properties inside Location or VirtualHost blocks. Consider the following examples of the Location and VirtualHost blocks:

```
<Location /weblogic>
SetHandler weblogic-handler
WebLogicHost myweblogic.server.com
WebLogicPort 7001
</Location>
```

```
<Location /weblogic>
SetHandler weblogic-handler
WebLogicCluster w1s1.com:7001,w1s2.com:7001,w1s3.com:7001
</Location>
```

```
<VirtualHost apachehost:80>
SetHandler weblogic-handler
WebLogicServer weblogic.server.com
WebLogicPort 7001
</VirtualHost>
```

#### 3.2.2 Including a weblogic.conf File in the httpd.conf File

If you want to keep several separate configuration files, you can define parameters in a separate configuration file called weblogic.conf file, by using the Apache HTTP Server Include directive in an IfModule block in the httpd.conf file:

```
<IfModule mod_weblogic.c>
# Config file for WebLogic Server that defines the parameters
Include conf/weblogic.conf
</IfModule>
```

The syntax of weblogic.conf files is the same as that for the httpd.conf file.

This section describes how to create weblogic.conf files, and includes sample weblogic.conf files.

#### 3.2.2.1 Creating weblogic.conf Files

Be aware of the following when constructing a weblogic.conf file.

Enter each parameter on a new line. Do not put '=' between a parameter and its value. For example:

```
PARAM_1 value1
PARAM_2 value2
PARAM_3 value3
```

- If a request matches both a MIME type specified in a MatchExpression in an IfModule block and a path specified in a Location block, the behavior specified by the Location block takes precedence.
- If you use an Apache HTTP Server <VirtualHost> block, you must include all configuration parameters (MatchExpression, for example) for the virtual host within the <VirtualHost> block (see Apache Virtual Host documentation at http://httpd.apache.org/docs/vhosts/).
- If you want to have only one log file for all the virtual hosts configured in your environment, you can achieve it using global properties. Instead of specifying the same Debug, WLLogFile and WLTempDir properties in each virtual host you can specify them just once in the <IfModule> tag.
- Sample httpd.conf file:

```
<IfModule mod_weblogic.c>
 WebLogicCluster johndoe02:8005, johndoe:8006
 Debug ON
 WLLogFile
                     c:/tmp/global_proxy.log
 WLTempDir
                      "c:/myTemp"
 WLTempDir "c:
DebugConfigInfo On
 KeepAliveEnabled ON
 KeepAliveSecs 15
</IfModule>
<Location /jurl>
 SetHandler weblogic-handler
 WebLogicCluster agarwalp01:7001
</Location>
<Location /web>
 SetHandler weblogic-handler
 PathTrim/web
 Debug OFF
 WLLogFile c:/tmp/web_log.log
</Location>
<Location /foo>
 SetHandler weblogic-handler
 PathTrim/foo
 Debug ERR
 WLLogFile c:/tmp/foo_proxy.log
</Location>
```

- All the requests which match /jurl/\* will have Debug Level set to ALL and log messages will be logged to c:/tmp/global\_proxy.log file. All the requests which match /web/\* will have Debug Level set to OFF and no log messages will be logged. All the requests which match /foo/\* will have Debug Level set to ERR and log messages will be logged to c:/tmp/foo\_proxy.log file.
- Oracle recommends that you use the MatchExpression statement instead of the <Files> block.

#### 3.2.2.2 Sample weblogic.conf Configuration Files

The following examples of weblogic.conf files may be used as templates that you can modify to suit your environment and server. Lines beginning with # are comments.

#### Example 3–1 Example Using WebLogic Clusters

# These parameters are common for all URLs which are

- # directed to the current module. If you want to override
- $\ensuremath{\texttt{\#}}$  these parameters for each URL, you can set them again in
- # the <Location> or <Files> blocks. (Except WebLogicHost,
- # WebLogicPort, WebLogicCluster, and CookieName.)

In Example 3–2, the MatchExpression parameter syntax for expressing the filename pattern, the WebLogic Server host to which HTTP requests should be forwarded, and various other parameters is as follows:

MatchExpression [filename pattern] [WebLogicHost=host] | [paramName=value]

The first MatchExpression parameter below specifies the filename pattern \*.jsp, and then names the single WebLogicHost. The paramName=value combinations following the pipe symbol specify the port at which WebLogic Server is listening for connection requests, and also activate the Debug option. The second MatchExpression specifies the filename pattern \*.http and identifies the WebLogicCluster hosts and their ports. The paramName=value combination following the pipe symbol specifies the error page for the cluster.

#### Example 3–2 Example Using Multiple WebLogic Clusters

```
# These parameters are common for all URLs which are
```

- # directed to the current module. If you want to override
- # these parameters for each URL, you can set them again in
- # the <Location> or <Files> blocks (Except WebLogicHost,
- # WebLogicPort, WebLogicCluster, and CookieName.)

```
<IfModule mod_weblogic.c>
MatchExpression *.jsp WebLogicHost=myHost|WebLogicPort=7001|Debug=ON
MatchExpression *.html WebLogicCluster=myHost1:7282,myHost2:7283|ErrorPage=
http://www.xyz.com/error.html
</IfModule>
```

Example 3–3 shows an example without WebLogic clusters.

#### Example 3–3 Example Without WebLogic Clusters

```
# These parameters are common for all URLs which are
# directed to the current module. If you want to override
# these parameters for each URL, you can set them again in
# the <Location> or <Files> blocks (Except WebLogicHost,
# WebLogicPort, WebLogicCluster, and CookieName.)
<IfModule mod_weblogic.c>
WebLogicHost myweblogic.server.com
WebLogicPort 7001
MatchExpression *.jsp
</IfModule>
```

Example 3–4 shows an example of configuring multiple name-based virtual hosts.

```
Example 3–4 Example Configuring Multiple Name-Based Virtual Hosts
```

```
# VirtualHost1 = localhost:80
<VirtualHost 127.0.0.1:80>
DocumentRoot "C:/test/VirtualHost1"
ServerName localhost:80
<IfModule mod_weblogic.c>
#... WLS parameter ...
WebLogicCluster localhost:7101,localhost:7201
# Example: MatchExpression *.jsp <some additional parameter>
MatchExpression *.jsp PathPrepend=/test2
</IfModule>
</VirtualHost>
# VirtualHost2 = 127.0.0.2:80
<VirtualHost 127.0.0.2:80>
DocumentRoot "C:/test/VirtualHost1"
ServerName 127.0.0.2:80
<IfModule mod_weblogic.c>
#... WLS parameter ...
WebLogicCluster localhost:7101,localhost:7201
# Example: MatchExpression *.jsp <some additional parameter>
MatchExpression *.jsp PathPrepend=/test2
#... WLS parameter ...
</IfModule>
</VirtualHost>
```

You must define a unique value for ServerName or some Plug-In parameters will not work as expected.

#### 3.2.2.3 Template for the Apache HTTP Server httpd.conf File

This section contains a sample httpd.conf file for Apache 2.2. You can use this sample as a template and modify it to suit your environment and server. Lines beginning with # are comments.

Note that Apache HTTP Server is not case sensitive.

#### Example 3–5 Sample httpd.conf file for Apache 2.2

```
*****
APACHE-HOME/conf/httpd.conf file
*****
<Location /weblogic>
SetHandler weblogic-handler
PathTrim /weblogic
ErrorPage http://myerrorpage1.mydomain.com
</Location>
<Location /servletimages>
SetHandler weblogic-handler
PathTrim /something
ErrorPage http://myerrorpage1.mydomain.com
</Location>
<IfModule mod_weblogic.c>
 MatchExpression *.jsp
 WebLogicCluster w1s1.com:7001,w1s2.com:7001,w1s3.com:7001
 ErrorPage http://myerrorpage.mydomain.com
```

</IfModule>

## Configuring the Plug-In for Oracle HTTP Server

In this release of Oracle WebLogic Server, a single plug-in supports both Apache HTTP Server and Oracle HTTP Server.

You do not have to download and set up the plug-in. Oracle HTTP Server comes pre-bundled with the mod\_wl\_ohs.so/dll binary. This plug-in, although uniquely named, is identical to the Apache plug-in.

The following section describes how to configure the plug-in for Oracle HTTP Server:

Section 4.1, "Configuring the Plug-In for Oracle HTTP Server"

**Note:** The definitive source of information for configuring this plug-in is *Oracle Fusion Middleware Administrator's Guide for Oracle HTTP Server*, and specifically the section titled "Configure the mod\_wl\_ohs Module on Oracle HTTP Server". The information is summarized here for your convenience.

### 4.1 Configuring the Plug-In for Oracle HTTP Server

To configure the mod\_wl\_ohs module using Fusion Middleware Control, do the following:

- 1. Select Administration from the Oracle HTTP Server menu.
- **2.** Select mod\_wl\_ohs Configuration from the Administration menu. The mod\_wl\_ohs configuration page appears.
- **3.** If you are using a WebLogic cluster, enter the WebLogic Servers that can be used for load balancing in the WebLogic Cluster field. The server or cluster list is a list of host:port entries. If a mixed set of clusters and single servers is specified, the dynamic list returned for this parameter will return only the clustered servers.

The module does a simple round-robin between all available servers. The server list specified in this property is a starting point for the dynamic server list that the server and module maintain. WebLogic Server and the module work together to update the server list automatically with new, failed, and recovered cluster members.

You can disable the use of the dynamic cluster list by disabling the Dynamic Server List ON field. The module directs HTTP requests containing a cookie, URL-encoded session, or a session stored in the POST data to the server in the cluster that originally created the cookie.

- **4.** Use the WebLogic Host field to enter the WebLogic Server host (or virtual host name as defined in WebLogic Server) to which HTTP requests should be forwarded. If you are using a WebLogic cluster, use the WebLogic Cluster field instead of WebLogic Host.
- **5.** Use the WebLogic Port field to enter the port on which the WebLogic Server host is listening for connection requests from the module (or from other servers). (If you are using SSL between the module and WebLogic Server, set this parameter to the SSL listen port.
- **6.** If you want to use the dynamic cluster list for load balancing requests proxied from the module, then select the Dynamic Server List ON check box. When set to OFF, the module ignores the dynamic cluster list and only uses the static list specified with the WebLogic Cluster parameter. Normally this parameter should be set to ON.
- **7.** You can use the Error Page field to create your own error page that is displayed when your Web server is unable to forward requests to WebLogic Server.
- 8. Use the Debug field to specify the type of logging performed for debugging operations. The debugging information is written to the /tmp/wlproxy.log file on UNIX systems and c:\TEMP\wlproxy.log on Windows systems. Override this location and filename by setting the Log File parameter to a different directory and file. Ensure that the tmp or TEMP directory has write permission assigned to the user who is logged in to the server.

The Debug parameter can be set any of the following logging options. Additionally, the HFC, HTW, HFW, and HTC options can be set in combination by entering them separated by commas; for example: HFC,HTW.

- ON The module logs informational and error messages.
- OFF No debugging information is logged.
- HFC The module logs headers from the client, informational, and error messages.
- HTW The module logs headers sent to WebLogic Server, and informational and error messages.
- HFW The module logs headers sent from WebLogic Server, and informational and error messages.
- HTC The module logs headers sent to the client, informational messages, and error messages.
- ERR Prints only the Error messages in the module.
- ALL The module logs headers sent to and from the client, headers sent to and from WebLogic Server, information messages, and error messages.
- **9.** Use the Log File field to specify the path and file name for the log file that is generated when the Debug parameter is set to ON. You must create this directory before setting this parameter.
- **10.** Use the WebLogic Temp Directory field to specify the directory where a wlproxy.log will be created. If the location fails, the module resorts to creating the log file under c:/temp in Windows and /tmp in all UNIX platforms.

This also specifies the location of the \_wl\_proxy directory for post data files. When both WebLogic Temp Directory and Log File are set, Log File will override as to the location of wlproxy.log. WebLogic Temp Directory will still determine the location of the \_wl\_proxy directory.

- **11.** Use the Exclude Path or Mime Type field to exclude certain requests from proxying. This parameter can be defined locally at the Location tag level as well as globally. When the property is defined locally, it does not override the global property but defines a union of the two parameters.
- 12. The Match Expression region is used to specify any Expression overrides.

Example when proxying by MIME type:

\*.jsp WebLogicHost=myHost|paramName=value

It is possible to define a new parameter for Match Expression using the following syntax:

\*.jsp PathPrepend=/test PathTrim=/foo

- **13.** The Location region is used to specify any Location overrides.
  - a. Click Add Row to create a new row.
  - **b.** Enter the base URI for which following directives become effective.
  - **c.** Complete the WebLogic Cluster, WebLogic Host, and WebLogic Port fields using the definitions supplied earlier in this section.
  - **d.** For the Path Trim field, as per the RFC specification, generic syntax for URL is:

[PROTOCOL]://[HOSTNAME]:{PORT}/{PATH}/{FILENAME};{PATH\_PARAMS}/{QUERY\_ STRING}...

Path Trim specifies the string trimmed by the module from the {PATH}/{FILENAME} portion of the original URL, before the request is forwarded to WebLogic Server. For example, if the URL:

http://myWeb.server.com/weblogic/foo

is passed to the module for parsing and if Path Trim has been set to strip off /weblogic before handing the URL to WebLogic Server, the URL forwarded to WebLogic Server is:

http://myWeb.server.com:7002/foo

Note that if you are newly converting an existing third-party server to proxy requests to WebLogic Server using the module, you will need to change application paths to /foo to include weblogic/foo. You can use Path Trim and Path Prepend in combination to change this path.

**e.** For the Path Prepend field, as per the RFC specification, generic syntax for URL is:

[PROTOCOL]://[HOSTNAME]:{PORT}/{PATH}/{FILENAME};{PATH\_PARAMS}/{QUERY\_ STRING}...

Path Prepend specifies the path that the module prepends to the {PATH} portion of the original URL, after Path Trim is trimmed and before the request is forwarded to WebLogic Server.

Note that if you need to append File Name, use the DefaultFileName module parameter instead of Path Prepend.

- **f.** Complete the Log File and Debug fields using the definitions supplied earlier in this section.
- g. Click Add Row again to save the new row.

- **14.** Review the settings. If the settings are correct, click Apply to apply the changes. If the settings are incorrect, or you decide to not apply the changes, click Revert to return to the original settings.
- **15.** Restart Oracle HTTP Server.

The mod\_wl\_ohs module configuration is saved and shown on the  ${\tt mod_wl_ohs}$  Configuration page.

**Note:** If you are manually editing the mod\_wl\_ohs configuration settings instead of using Fusion Middleware Control, then all directives should be defined within the defined within the <IfModule weblogic\_module> block of the mod\_wl\_ohs.conf file.mod\_wl\_ohs will continue to work if directives are defined outside of this block, but this could put the mod\_wl\_ohs Configuration page in Fusion Middleware Control in an inconsistent state.

## Installing and Configuring the Microsoft IIS Plug-In

The following sections describe how to install and configure the Microsoft Internet Information Server Plug-In:

- Section 5.1, "Installing and Configuring the Microsoft Internet Information Server Plug-In"
- Section 5.2, "Installing and Configuring the Microsoft Internet Information Server Plug-In for IIs 7.0"
- Section 5.3, "Using Wildcard Application Mappings to Proxy by Path"
- Section 5.4, "Proxying Requests from Multiple Virtual Web Sites to WebLogic Server"
- Section 5.5, "Creating ACLs Through IIS"
- Section 5.6, "Proxying Servlets from IIS to WebLogic Server"
- Section 5.7, "Testing the Installation"

# 5.1 Installing and Configuring the Microsoft Internet Information Server Plug-In

To install the Microsoft Internet Information Server Plug-In:

- 1. Download the Microsoft Internet Information Server Plug-In, as described in Section 2.6, "Downloading the Version 1.1 Plug-Ins".
- **2.** Copy the iisproxy.dll file into a convenient directory that is accessible to IIS). This directory must also contain the iisproxy.ini file that you will create in step 6.
- **3.** Set the user permissions for the <code>iisproxy.dll</code> file to include the name of the user who will be running IIS. One way to do this is by right clicking on the <code>iisproxy.dll</code> file and selecting Permissions, then adding the username of the person who will be running IIS.
- **4.** If you want to configure proxying by file extension (MIME type) complete this step. (You can configure proxying by path in addition to or instead of configuring by MIME type. See step 5.)
  - **a.** Start the Internet Information Service Manager by selecting it from the Start menu.
  - **b.** In the left panel of the Service Manager, select your Web site (the default is "Default Web Site").

| Ele Action View Window Help<br>→ I 💼 📧 🔐 🚱 🚱 😫 🖳 → ■ II                                                           |           |        |
|----------------------------------------------------------------------------------------------------|-----------|--------|
| Internet Information Services<br>APA78 (local computer)<br>Web Stes<br>Web Stes<br>Dosh<br>Web Service Extension: | Path<br>G | Status |

Figure 5–1 Selecting Web Site in Service Manager

- **c.** Click the "Play" arrow in the toolbar to start.
- **d.** Open the properties for the selected Web site by right-clicking the Web site selection in the left panel and selecting Properties.

Figure 5–2 Selecting Properties for Selected Web Site

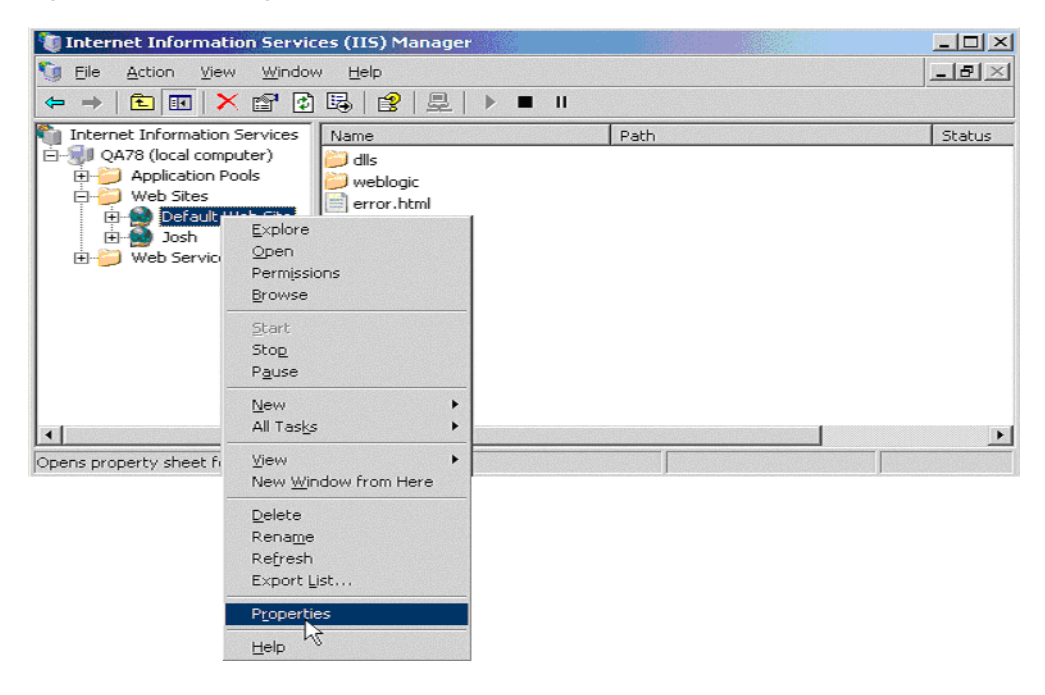

**e.** In the Properties panel, select the Home Directory tab, and click the Configuration button in the Applications Settings section.

| ault web site                                                                                                    | Properties                                                                                            |                                           | ?                                 |
|----------------------------------------------------------------------------------------------------|----------------------------------------------------------------------------------------------------|-------------------------------------------|-----------------------------------|
| Documents                                                                                                    | Directory Securit                                                                                     | y HTTP Headers                            | Custom Errors                     |
| Web Site                                                                                                    | Performance                                                                                           | ISAPI Filters                             | Home Directory                    |
| The content fo                                                                                                    | r this resource shoul                                                                                 | d come from:                              |                                   |
|                                                                                                    | A directory lo                                                                                        | cated on this computer                    |                                   |
|                                                                                                    | C A share locat                                                                                       | ed on another computer                    |                                   |
|                                                                                                    | C A redirection                                                                                       | to a <u>U</u> RL                          |                                   |
| Local path:                                                                                                    | C:\plugips\iish                                                                                       | ome                                       | Browse                            |
| <ul> <li>✓ <u>R</u>ead</li> <li>✓ <u>W</u>rite</li> <li>✓ Directory br</li> </ul>                                                             | rowsing                                                                                               | Index this resource                       | rce                               |
| <u>Read</u> <u>Write</u> <u>Directory br</u> Application sett                                                                                 | rowsing<br>ings                                                                                       | Index this resou                          | rce                               |
| Read       Write       Directory br       Application sett                                                                                    | rowsing<br>ings<br>je: Default A                                                                      | Index this resou                          | rce<br>R <u>e</u> move            |
| Read         Write         Directory by         Application sett         Application nam         Starting point:                              | rowsing<br>ings<br>te: Default A<br><default td="" v<=""><td>pplication</td><td>Remove</td></default> | pplication                                | Remove                            |
| Read     Write     Write     Directory by     Application nam     Starting point:     Execute permis                                          | rowsing<br>ings<br>e: Default A<br><default v<br="">sions: Scripts an</default>                       | pplication<br>/eb Site ><br>d Executables | Rgmove                            |
| Read     Write     Write     Directory by     Application sett     Application nam     Starting point:     Execute permis     Application poo | rowsing<br>ings<br>e: Default A<br><default v<br="">sions: Scripts an<br/>I: DefaultAp</default>      | pplication<br>/eb Site ><br>d Executables | rce R <u>e</u> move Configuration |
| Read     Write     Write     Directory by     Application sett     Application nam     Starting point:     Execute germis     Application poo | rowsing<br>ings<br>e: Default A<br><default v<br="">sions: Scripts an<br/>I: DefaultAp</default>      | pplication<br>/eb Site ><br>d Executables | rce<br>Rgmove<br>(Configuration)  |

Figure 5–3 Home Directory Tab of the Properties Panel

**f.** On the Mappings tab, click the Add button to add file types and configure them to be proxied to WebLogic Server.

Figure 5–4 Click the Add Button to Add File Types

| Application  | extensions                                      |                                           |                              | Vorba               |
|--------------|-------------------------------------------------|-------------------------------------------|------------------------------|---------------------|
| .asa<br>.asp | C:\WINDOWS\s;<br>C:\WINDOWS\s;<br>C:\WINDOWS\s; | /stem32\ine<br>/stem32\ine<br>/stem32\ine | etsrv\asp.dl<br>etsrv\asp.dl | GET,HEA<br>GET,HEA  |
| .cer<br>.idc | C:\WINDOWS\s;<br>C:\WINDOWS\s;<br>C:\WINDOWS\s; | /stem32\ine<br>/stem32\ine                | stsrv\asp.dl<br>stsrv\http   | GET,HEA<br>GET,POST |
| A <u>d</u> d | <u>E</u> dit                                    |                                           | <u>R</u> emove               |                     |
| Wildcard ap  | plication maps (orc                             | er of impler                              | mentation):                  | I <u>n</u> sert     |
|              |                                                 |                                           |                              | Edit                |
|              |                                                 |                                           |                              | Remove              |

- g. In the Add dialog box, browse to find the iisproxy.dll file.
- **h.** Set the Extension to the type of file that you want to proxy to WebLogic Server.
- i. If you are configuring for IIS 6.0 or later, be sure to deselect the "Check that file exists" check box. The behavior of this check has changed from earlier versions of IIS: it used to check that the iisproxy.dll file exists; now it checks that files requested from the proxy exist in the root directory of the Web server. If the check does not find the files there, the iisproxy.dll file will not be allowed to proxy requests to the WebLogic Server.

- **j.** In the Directory Security tab, set the Method exclusions as needed to create a secure installation.
- **k.** When you finish, click the OK button to save the configuration. Repeat this process for each file type you want to proxy to WebLogic.
- I. When you finish configuring file types, click the OK button to close the Properties panel.

**Note:** In the URL, any path information you add after the server and port is passed directly to WebLogic Server. For example, if you request a file from IIS with the URL:

http://myiis.com/jspfiles/myfile.jsp

it is proxied to WebLogic Server with a URL such as http://mywebLogic:7001/jspfiles/myfile.jsp

**Note:** To avoid out-of-process errors, do not deselect the "Cache ISAPI Applications" check box.

- **5.** If you want to configure proxying by path, see Section 5.3, "Using Wildcard Application Mappings to Proxy by Path".
- 6. In WebLogic Server, create the iisproxy.ini file.

The iisproxy.ini file contains name=value pairs that define configuration parameters for the plug-in. The parameters are listed in Section 8–1, "General Parameters for Web Server Plug-Ins".

Use the example iisproxy.ini file in Section 5.4.1, "Sample iisproxy.ini File" as a template for your iisproxy.ini file.

**Note:** Changes in the parameters will not go into effect until you restart the "IIS Admin Service" (under services, in the control panel).

Oracle recommends that you locate the *iisproxy*.ini file in the same directory that contains the *iisproxy*.dll file. You can also use other locations. If you place the file elsewhere, note that WebLogic Server searches for *iisproxy*.ini in the following directories, in the following order:

- a. In the same directory where iisproxy.dll is located.
- **b.** In the home directory of the most recent version of WebLogic Server that is referenced in the Windows Registry. (If WebLogic Server does not find the <code>iisproxy.ini</code> file in the home directory, it continues looking in the Windows Registry for older versions of WebLogic Server and looks for the <code>iisproxy.ini</code> file in the home directories of those installations.)
- **c**. In the directory c:\weblogic, if it exists.
- **7.** Define the WebLogic Server host and port number to which the Microsoft Internet Information Server Plug-In proxies requests. Depending on your configuration, there are two ways to define the host and port:

 If you are proxying requests to a single WebLogic Server, define the WebLogicHost and WebLogicPort parameters in the iisproxy.ini file. For example:

WebLogicHost=localhost WebLogicPort=7001

• If you are proxying requests to a cluster of WebLogic Servers, define the WebLogicCluster parameter in the *iisproxy.ini* file. For example:

WebLogicCluster=myweblogic.com:7001,yourweblogic.com:7001

Where myweblogic.com and yourweblogic.com are instances of Weblogic Server running in a cluster.

- **8.** Optionally, enable HTTP tunneling by following the instructions for proxying by path (see Section 5.3, "Using Wildcard Application Mappings to Proxy by Path") substituting the WebLogic Server host name and the WebLogic Server port number, or the name of a WebLogic Cluster that you wish to handle HTTP tunneling requests.
- **9.** Set any additional parameters in the *iisproxy.ini* file. A complete list of parameters is available in the appendix Section 8.2, "General Parameters for Web Server Plug-Ins".
- **10.** If you are proxying servlets from IIS to WebLogic Server and you are not proxying by path, read the section Section 5.6, "Proxying Servlets from IIS to WebLogic Server".
- **11.** The installed version of IIS with its initial settings does not allow the <code>iisproxy.dll</code>. Use the IIS Manager console to enable the Plug-In:
  - a. Open the IIS Manager console.
  - **b.** Select Web Service Extensions.
  - c. Set "All Unknown ISAPI Extensions" to Allowed.

## 5.2 Installing and Configuring the Microsoft Internet Information Server Plug-In for IIs 7.0

This section describes differences in how you set up the Microsoft Internet Information Server Plug-In for IIs 7.0.

To set up the Microsoft Internet Information Server Plug-In for IIs 7.0, follow these steps:

1. Create a web application in IIS Manager by right clicking on Web Sites -> Add Web Site.

Fill in the Web Site Name with the name you want to give to your web application; for example, MyApp. Select the physical path of your web application Port (any valid port number not currently in use).

Click OK to create the web application.

If you can see the name of your application under Web Sites it means that your application has been created and started running. Click on the MyApp node under Web Sites to see all of the settings related to the MyApp application, which you can change, as shown in Figure 5–5.

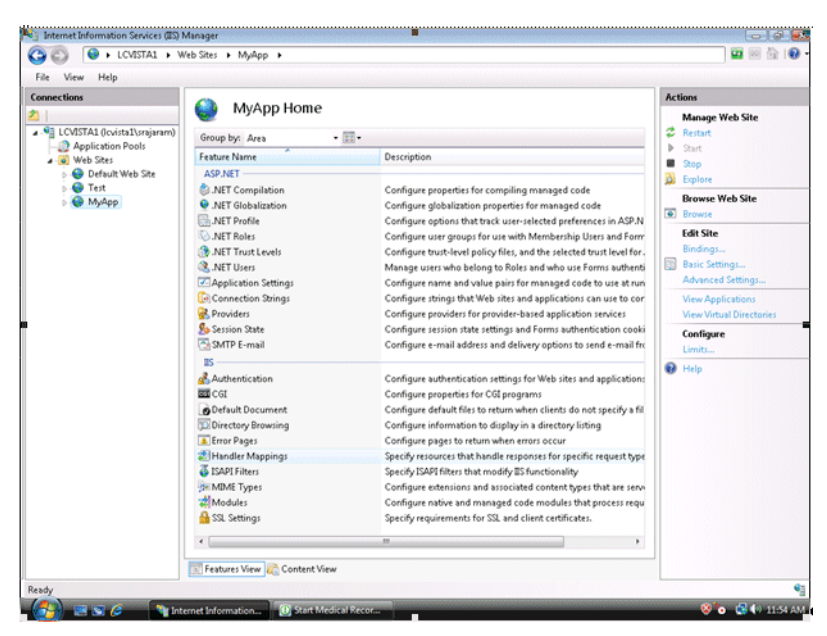

Figure 5–5 Application Home Page

**2.** Click on "Handler Mappings" to set the mappings to the handler for a particular MIME type.

Figure 5–6 Setting the Handler Mappings

| le View Help      |                                                      |                                     |                         |                           |     |                                                                      |
|-------------------|------------------------------------------------------|-------------------------------------|-------------------------|---------------------------|-----|----------------------------------------------------------------------|
| Application Pools | Use this feature to specify the re<br>request types. | ings<br>sources, such as DLLs and r | nanaged code, that hand | dle responses for specifi | Ac  | tions<br>Add Managed Handler<br>Add Script Map<br>Add Module Mapping |
| Default Web Site  | Group by: State                                      | •                                   |                         |                           |     | Edit Handler Permissions .                                           |
| MyApp             | Name<br>Enabled                                      | Path                                | State                   | Path Type                 | В 0 | Help                                                                 |
|                   | OPTIONSVerbHandler<br>SSINC-shtm                     | * shtm                              | Enabled                 | Unspecified               | Pr  |                                                                      |
|                   | SSINC-shtml                                          | *.shtml                             | Enabled                 | File                      | Se  |                                                                      |
|                   | SSINC-stm                                            | *.stm                               | Enabled                 | File                      | Se  |                                                                      |
|                   | TRACEVerbHandler                                     |                                     | Enabled                 | Unspecified               | Pr  |                                                                      |
|                   |                                                      |                                     |                         |                           |     |                                                                      |
|                   | <                                                    | 5w                                  |                         |                           | Þ   |                                                                      |

**3.** Click on the StaticFile and change the Request path from \* to \*.\*. Click OK.

| nnections                    |                                              |                                                                                                |             |            | Actions                                                             |
|------------------------------|----------------------------------------------|------------------------------------------------------------------------------------------------|-------------|------------|---------------------------------------------------------------------|
| LCVISTAL (Icvistal\srajaram) | Use this feat<br>request type<br>Group by:// | Indler Mappings we to specify the resources, such as DLLs and managed code, that handle respon | ses for spe | cific      | Add Managed Handler<br>Add Script Map<br>Add Module Mapping<br>Edit |
| 5 😔 Test                     | Name                                         | Edit Module Mapping                                                                            | -           | H          | Rename                                                              |
| и 😔 МуАрр                    | Enabled                                      | Request path:                                                                                  |             |            | X Remove                                                            |
| App_Data                     | OPTIONS                                      | (r                                                                                             | ed          | Pr         | Edit Handler Permissions                                            |
|                              | SSINC-sht                                    | Example: ".bas, wovc.axd                                                                       |             | Se         | Halo                                                                |
|                              | SSINC-she                                    | Module:<br>StaticEileModule DefaultDocumentModule Director distinctModule                      |             | Se         | . resp                                                              |
|                              | StaticFile                                   | •                                                                                              |             | R          |                                                                     |
|                              | TRACEVer                                     | Name:                                                                                          | ed          | Pr         |                                                                     |
|                              | witorward                                    | StaticFile                                                                                     | ed          | 1st<br>Tec |                                                                     |
|                              |                                              | Request Restrictions OK Cancel                                                                 |             |            |                                                                     |
|                              | •                                            |                                                                                                |             | •          |                                                                     |

Figure 5–7 Editing the Request Path for Module

**4.** Click on *MyApp* and then click on "Add Script Map..." on the right-hand side menu options. Enter \* for the Request path.

Browse to the iisproxy.dll file and add it as the executable. Name it proxy.

Figure 5–8 Editing the Request Path for Script

| Handler Mappings                                                                                                    |                                      |                                                                                                    |
|----------------------------------------------------------------------------------------------------|--------------------------------------|----------------------------------------------------------------------------------------------------|
| LOSTAL Qovints Livriginer     Lostal Losing Policies     Applicition Policies     Orbulk Web Ster     Orbulk Web Ster | , that handle responses for specific | Add Munaged Handler<br>Add Script Mip<br>Add Script Mip<br>Edit<br>Rename<br>X Remov<br>Edit Handler Permissions<br>View Ontered List<br>Ref |

**5.** Click on the "Request Restrictions..." button and uncheck the box "Invoke handler only if the request is mapped to".

| e view ricip                                                                                                    |                                                                                                    | Actions                                                                                                    |
|----------------------------------------------------------------------------------------------------|----------------------------------------------------------------------------------------------------|----------------------------------------------------------------------------------------------------|
| Applications CLOSTAL (Contral Surgivers)  Application Pools  CLOSTAL Web Ster  Control Web Ster  Control Web Ster  Contr | Bandler Mappings Use this feature to specify the resources, such as DLLs and managed code, that handle responses for specifying the resources, such as DLLs and managed code, that handle responses for specifying the resources, such as DLLs and managed code, that handle responses for specifying the resources, such as DLLs and managed code, that handle responses for specifying the resources, such as DLLs and managed code, that handle responses for specifying the resources, such as DLLs and managed code, that handle responses for specifying the resources, such as DLLs and managed code, that handle responses for specifying the resources, such as DLLs and managed code, that handle responses for specifying the resources, such as DLLs and managed code, that handle responses for specifying the resources, such as DLLs and managed code, that handle responses for specifying the resources, such as DLLs and managed code, that handle responses for specifying the resources, such as DLLs and managed code, that handle responses for specifying the resources, such as DLLs and managed the resources in the resources of the resources in the resources of the resources of the reso | Actions Add Monoged Handlen. Add Monoged Handlen. Add Skript Map. Add Module Mapping. Edit. Remove Edit Handler Permissions Pr Edit Handler Permissions Add Wew Ordered List. The first first fi |
|                                                                                                    | * Teatures View 🔯 Content View                                                                                                    | ,                                                                                                    |

Figure 5–9 Editing the Request Restrictions

**6.** Click OK to add this Handler mapping. Click Yes on the Add Script Map dialog box.

Figure 5–10 Adding the Script Map

| onnections                                                                           |                                                                                                    |                                                                                   |                                                                                              |                                                                       |                                    |                                                                                           | Actions           |
|--------------------------------------------------------------------------------------|----------------------------------------------------------------------------------------------------|-----------------------------------------------------------------------------------|----------------------------------------------------------------------------------------------|-----------------------------------------------------------------------|------------------------------------|-------------------------------------------------------------------------------------------|-------------------|
| LCVISTA1 (lcvista1\srajaram)     Application Pools     Web Stes     Default Mich Ste | Use this feature to specify the resources, such as DLLs and managed code, that handle responses for specific request types. |                                                                                   |                                                                                              |                                                                       |                                    | Add Managed Handler<br>Add Script Map<br>Add Module Mapping<br>Edit Handler Permissions . |                   |
| Default Web Site                                                                     | Nama                                                                                                    |                                                                                   | Dath                                                                                         | Onte                                                                  | Dath Tuna                          |                                                                                           | View Ordered List |
| 🛛 🐼 MyApp                                                                            | Foabled                                                                                                    |                                                                                   | Paul                                                                                         | JUNE                                                                  | Paul type                          | 1.1                                                                                       | 😧 Help            |
|                                                                                      | OPTIONSVerbHandler                                                                                                    |                                                                                   |                                                                                              | Enabled                                                               | Unspecified                        | Pr                                                                                        |                   |
|                                                                                      | SSINC-shtm                                                                                                    | Add Script Ma                                                                     | lap                                                                                          |                                                                       |                                    | 2 23                                                                                      | 1                 |
|                                                                                      | SSINC-shtml                                                                                                    |                                                                                   |                                                                                              |                                                                       |                                    |                                                                                           |                   |
|                                                                                      | StaticFile We th                                                                                                    | ould you like to e<br>tension as an "Al<br>e extensions alree                     | enable this ISAPI e<br>llowed" entry in th<br>rady exists we will a                          | ttension? If yes, we will a<br>ESAPI and CGI Restricti<br>Ilow it.    | etter<br>add your<br>ons list. ¥   |                                                                                           |                   |
|                                                                                      | Satisfile                                                                                                    | ip<br>louid you like to r<br>tension as an "Al<br>e extensions alree<br>Request f | enable this ISAPI et<br>allowed" entry in th<br>rady exists we will a<br>Yes<br>Restrictions | tension? If yes, we will<br>ESAPI and CGI Restricti<br>Ilow it.<br>No | add your<br>ons list. M<br>Cancel  |                                                                                           |                   |
|                                                                                      | Satisfile                                                                                                    | ip<br>lould you like to i<br>tension as an "Al<br>e extensions alree<br>Request f | enable this ISAPI e<br>Wowed" entry in th<br>ready exists we will a<br>Yes<br>Restrictions   | tension? Byes, we will<br>ESAPI and CGI Restricti<br>Illow R.<br>No   | add your<br>ons list. If<br>Cancel |                                                                                           |                   |
|                                                                                      | sant-organization<br>TRACEVY<br>StaticFile                                                                                  | ip<br>Jould you like to o<br>tension as an "Ai<br>e otensions alree<br>Request H  | enable this ISAPI e<br>Blowed" entry in th<br>rady exists we will a<br>Yes<br>Restrictions   | tension? Byes, we will<br>ESAPI and CGI Restricti<br>Illow R.<br>No   | add your<br>ons list. If<br>Cancel |                                                                                           |                   |

- **7.** If you want to configure proxying by path, see Section 5.3, "Using Wildcard Application Mappings to Proxy by Path".
- **8.** Click on the Root node of the IIS Manager tree and click on the ISAPI and CGI Restrictions. Make sure to check the "Allow unspecified ISAPI modules" checkbox.
| le View Help                 |                     |                     |                                                    |                       |
|------------------------------|---------------------|---------------------|----------------------------------------------------|-----------------------|
| nnections                    |                     | and CCI Ro          | strictions                                         | Actions               |
|                              | 15API               | anu coi ke          | suicuons                                           | Add                   |
| LCVISTA1 (lcvista1\srajaram) | Use this feature to | specify the ISAPI : | and CGI extensions that can run on the Web server. | Edit Feature Settings |
| Application Pools            | Group by: No Gr     | euping •            |                                                    | 😧 Help                |
| Default Web Site             | Description         | Restriction         | Path                                               |                       |
| > 😔 Test                     | [No Description]    | Allowed             | C:\ES\plugins\iisproxy.dll                         |                       |
| р 🐨 тунрр                    | [No Description]    | Allowed             | CARS educin di reconstate dalla                    |                       |
|                              |                     |                     |                                                    |                       |
|                              |                     |                     |                                                    |                       |
|                              | 1                   | Edit ISAPI and CG   | Restrictions Settings                              |                       |
|                              |                     | Allow up to         | erified CGI modules                                |                       |
|                              |                     |                     |                                                    |                       |
|                              |                     | Mildw unspe         | ecified 154P1 modules                              |                       |
|                              |                     |                     |                                                    |                       |
|                              |                     |                     | OK Cancel                                          |                       |
|                              |                     |                     |                                                    |                       |
|                              |                     |                     |                                                    |                       |
|                              |                     |                     |                                                    |                       |
|                              |                     |                     |                                                    |                       |
|                              |                     |                     |                                                    |                       |
|                              |                     |                     |                                                    |                       |
|                              |                     |                     |                                                    |                       |
|                              |                     |                     |                                                    |                       |
|                              | 4                   |                     | m                                                  | ,                     |
|                              | the second second   |                     |                                                    |                       |

Figure 5–11 Editing ISAPI and CGI Restrictions

**9.** Create a file called iisproxy.ini with the following contents and place it in the directory with the plug-in:

```
WebLogicHost= @hostname@
WebLogicPort= @port@
ConnectRetrySecs=5
ConnectTimeoutSecs=25
Debug=ALL
DebugConfigInfo=ON
KeepAliveEnabled=true
```

WLLogFile=@Log file name@ SecureProxy=OFF

**10.** Open the Internet Explorer browser and enter http://<hostname>:<port>. You should be able to see the Medrec Sample Application from your Weblogic Server.

If you want to run the plug-in in SSL mode, change the value of WeblogicPort to the SSL port of your application, and change the SecureProxy value to ON.

Figure 5–12 Medrec Sample Application

| Avitek <sup>Ma</sup> Medical Records Sample Application  Avitak Medical Records (or MedRec) is a WebLogic Server sample application suite that demonstrates al aspects of the Java Platform, Enterprise Edition  Foundation suite that demonstrates al aspects of the Java Platform, Enterprise Edition  Foundation suite that demonstrates al aspects of the Java Platform, Enterprise Edition  Foundation suite that demonstrates al aspects of the Java Platform, Enterprise Edition  Foundation suite that demonstrates al aspects of the Java Platform, Enterprise Edition  Foundation suite that demonstrates and aspect of the Java Platform, Enterprise Edition  Foundation suite that demonstrates and aspect of the Java Platform, Enterprise Edition  Foundation suite that demonstrates and aspect of the Java Platform, Enter Java Platform, Enter Java Platform, Enter Java Platform, Enter Java Platform, Edition  Foundation suite the profile information, or request that their profile information, or request that their profile information, or request that their profile information, or request that their profile information, or request that their profile information, or request that their profile information, or request that their profile information, or request that their profile information, or request that their profile information, or request that their profile information, or request their their profile information, or request their their pr | e Samples   Documentation   dev2dev                                                                                                    | Start u                                      | sing MedRect Start the | Administration Console | i |
|----------------------------------------------------------------------------------------------------|----------------------------------------------------------------------------------------------------|----------------------------------------------|------------------------|------------------------|---|
| Avitek Medical Records (or MedRec) is a WebLogic<br>Server sample application suite that demonstrates all<br>spects of the Java Platform. Enterprise Edition (Java<br>Egy, MedRec is developers, It showcases the user of<br>aech Java EE component, and illustrates best-practices<br>developing and deploying applications with WebLogic<br>Server.<br>The MedRec suite consists of four separate Java EE<br>applications that correspond to each user type:<br>Patient Info Winner, Fred I DOB 03/28/1965 Predie<br>Logent<br>Home<br>Visits with their physician.<br>Patients can also view prior medical records of<br>visits with their physician.                                                                                                    | tek™ Medical Records Sample Applicati                                                                                                    | on                                           |                        |                        |   |
| developing and deploying applications with WebLogic     Pattert Lirfo Winner, Fred 1     DOB: 03/26/1865     Pietre     Loped       Pattert Lirfo Winner, Fred 1     DOB: 03/26/1865     Pietre     Loped       Home     Vaite       Pattert Lirfo Winner, Fred 1     DOB: 03/26/1865     Pietre     Loped       Home     Vaite       Date     Reason for Visit     Physician       07/56/1900     Treisted knee while playing soccer.     Dr. Pietr B Lance       07/56/1900     Sneezing.coupling, stuff, bead.     Dr. Pietre B Lance       07/56/1900     Sneezing.coupling, stuff, bead.     Dr. Pietre B Lance                                                                                                    | itek Medical Records (or MedRec) is a WebLogic<br>rver sample application suite that demonstrates all<br>pects of the Java Platform, Enterprise Edition (Java<br>). MedRec is designed as an educational tool for all<br>rels of Java EE developers. It showcases the use of<br>ch Java EE component, and illustrates best-practice<br>sign patterns for component interaction and client | T Medical Records                            |                        | Patient Info           | • |
| Date         Reason for Visit         Physician           Visits         Date         Reason for Visit         Physician           Visits         Date         Reason for Visit         Physician           Visits         Date         Reason for Visit         Physician           Visits         0/0.05/1090         Twisted knee while playing soccer.         Dr. Phil B Lance           0/0.01/091         Smearing, coupling, stuff, head         Dr. Phil B Lance         D/0.01/091           Visits with heir physician         Dr. Phil B Lance         D/0.01/091         D/0.01/091                                                                                                    | velopment. MedRec also illustrates best practices for<br>veloping and deploying applications with WebLogic<br>rver.                                                                                                    | Patient Info: Winner, Fred   DOB: 03/26/1    | 965 Profile            | Logout                 |   |
| Patient - The Patient application allows Patients<br>to top in, edit their profile information, or request<br>that their profile be added to the system.<br>Patients can also view prior medical records of<br>visits with their physician.<br>Or Phil B Lance     Or Phil B Lance     Or Phil B Lance     Or Phil B Lance     Or Phil B Lance     Or Phil B Lance                                                                                                    | e MedRec suite consists of four separate Java EE<br>plications that correspond to each user type:                                                                                                    | Visits                                       |                        |                        |   |
| to bog any ear their profile brandmacroup, or request,<br>that their profile be added to the system.<br>Patients can also view prior medical records of<br>visits with their physician.<br>05:00/1933 Smeeting, coupling, stuff, head. Or. Phil B Lance<br>05:00/1933 Smeeting, coupling, stuff, head. Or. Phil B Lance                                                                                                    | Patient - The Patient application allows Patients<br>to log in addit their profile information, or request                                                                                                    | Date Reason for Visit                        | Physician              |                        |   |
| Patients can also view prior medical records of 05/30/1933 Sneezing, coughing, stuffy head. Dr. Kathy E Wilson 16/3/8/1999 Complains about chest nain. Dr. Phil B Lance                                                                                                    | to log in, edit their profile information, or request<br>that their profile be added to the system.                                                                                                    | 07/05/1989 Twisted knee while playing soccer | r. Dr. Phil B Lance    |                        |   |
| visits with their physician.<br>OS/18/1999 Complains about chest pain Dr. Phil B Lance                                                                                                    | Patients can also view prior medical records of                                                                                                    | 05/30/1993 Sneezing, coughing, stuffy head.  | Dr. Kathy E Wilson     |                        |   |
| Controller - The Controller application provides                                                                                                    | visits with their physician.                                                                                                    | 06/18/1999 Complains about chest pain.       | Dr. Phil B Lance       |                        |   |
| Guntroller - The Controller application provides                                                                                                    | Controller - The Controller application provides                                                                                                    | -                                            |                        |                        |   |
|                                                                                                    |                                                                                                    |                                              |                        |                        | - |

### 5.3 Using Wildcard Application Mappings to Proxy by Path

As described in "Installing Wildcard Application Mappings (IIS 6.0)" (http://www.microsoft.com/technet/prodtechnol/WindowsServer2003/Library/II S/5c5ae5e0-f4f9-44b0-a743-f4c3a5ff68ec.mspx?mfr=true), and "Add a Wildcard Script Map" for IIS 7.0 (http://technet.microsoft.com/en-us/library/cc754606(WS.10).aspx), you can configure a Web site or virtual directory to run an Internet Server API (ISAPI) application at the beginning of every request to that Web site or virtual directory,

regardless of the extension of the requested file. You can use this feature to insert a mapping to *iisproxy.dll* and thereby proxy requests by path to WebLogic Server.

#### 5.3.1 Installing Wildcard Application Mappings (IIS 6.0)

The following steps summarize the instructions available at "Installing Wildcard Application Mappings (IIS 6.0)"

(http://www.microsoft.com/technet/prodtechnol/WindowsServer2003/Library/II S/5c5ae5e0-f4f9-44b0-a743-f4c3a5ff68ec.mspx?mfr=true) for adding a wildcard application mapping to a Web server or Web site in IIS 6.0:

- 1. In IIS Manager, expand the local computer, expand the Web Sites folder, right-click the Web site or virtual directory that you want, and then click Properties.
- 2. Click the appropriate tab: Home Directory, Virtual Directory, or Directory.
- **3.** In the Application settings area, click Configuration, and then click the Mappings tab.
- 4. To install a wildcard application map, do the following:
  - a. On the Mappings tab, click Insert.
  - **b.** Type the path to the iisproxy.dll DLL in the Executable text box or click Browse to navigate to.
  - c. Click OK.

#### 5.3.2 Adding a Wildcard Script Map for IIS 7.0

The following steps summarize the instructions available at "Add a Wildcard Script Map" for IIS 7.0

(http://technet.microsoft.com/en-us/library/cc754606(WS.10).aspx) to add a wildcard script map to do proxy-by-path with ISAPI in IIS 7.0:

- Open IIS Manager and navigate to the level you want to manage. For information about opening IIS Manager, see "Open IIS Manager" at http://technet.microsoft.com/en-us/library/cc770472(WS.10).aspx. For information about navigating to locations in the UI, see "Navigation in IIS Manager" at http://technet.microsoft.com/en-us/library/cc732920(WS.10).aspx.
- **2.** In Features View, on the server, site, or application Home page, double-click Handler Mappings.
- **3.** On the Handler Mappings page, in the Actions pane, click Add Wildcard Script Map.
- 4. In the Executable box, type the full path or browse to the iisproxy.dll that processes the request. For example, type systemroot\system32\inetsrv\iisproxy.dll.

- **5.** In the Name box, type a friendly name for the handler mapping.
- 6. Click OK.
- 7. Optionally, on the Handler Mappings page, select a handler to lock or unlock it. When you lock a handler mapping, it cannot be overridden at lower levels in the configuration. Select a handler mapping in the list, and then in the Actions pane, click Lock or Unlock.
- 8. After you add a wildcard script map, you must add the executable to the ISAPI and CGI Restrictions list to enable it to run. For more information about ISAPI and CGI restrictions, see "Configuring ISAPI and CGI Restrictions in IIS 7" at <a href="http://technet.microsoft.com/en-us/library/cc730912(WS.10">http://technet.microsoft.com/en-us/library/cc730912(WS.10</a>) .aspx.

# 5.4 Proxying Requests from Multiple Virtual Web Sites to WebLogic Server

To proxy requests from multiple Web sites (defined as virtual directories in IIS) to WebLogic Server:

- 1. Create a new directory for the virtual directories. This directory will contain .dll and .ini files used to define the proxy.
- 2. Extract the contents of the plug-in .zip file to a directory.
- **3.** For each virtual directory you configured, copy the contents of the plug-in \lib folder to the directory you created in step 1.
- 4. Create an iisproxy.ini file for the virtual Web sites, as described in Section 2.1.2, "Proxying Requests". Copy this iispoxy.ini file to the directory you created in step 1.
- **5.** Copy isproxy.dll to the directory you created in step 1.
- **6.** Create a separate application pool for each virtual directory.

As described in "Creating Application Pools (IIS 6.)" (http://www.microsoft.com/technet/prodtechnol/WindowsServer2003/Library /IIS/93275ef2-2f85-4eb1-8b92-a67545be11b4.mspx?mfr=true), you can isolate different Web applications or Web sites in pools, which are called application pools. In an application pool, process boundaries separate each worker process from other worker processes so that when an application is routed to one application pool, applications in other application pools do not affect that application.

#### 5.4.1 Sample iisproxy.ini File

Here is a sample iisproxy.ini file for use with a single, non-clustered WebLogic Server. Comment lines are denoted with the "#" character.

```
# This file contains initialization name/value pairs
# for the IIS/WebLogic plug-in.
WebLogicHost=localhost
WebLogicPort=7001
ConnectTimeoutSecs=20
ConnectRetrySecs=2
```

Here is a sample iisproxy.ini file with clustered WebLogic Servers. Comment lines are denoted with the "#" character.

# This file contains initialization name/value pairs

```
# for the IIS/WebLogic plug-in.
WebLogicCluster=myweblogic.com:7001,yourweblogic.com:7001
ConnectTimeoutSecs=20
ConnectRetrySecs=2
```

**Note:** If you are using SSL between the plug-in and WebLogic Server, the port number should be defined as the SSL listen port.

### 5.5 Creating ACLs Through IIS

ACLs will not work through the Microsoft Internet Information Server Plug-In if the Authorization header is not passed by IIS. Use the following information to ensure that the Authorization header is passed by IIS.

When using Basic Authentication, the user is logged on with local log-on rights. To enable the use of Basic Authentication, grant each user account the Log On Locally user right on the IIS server. Two problems may result from Basic Authentication's use of local logon:

- If the user does not have local logon rights, Basic Authentication does not work even if the FrontPage, IIS, and Windows NT configurations appear to be correct.
- A user who has local log-on rights and who can obtain physical access to the host computer running IIS will be permitted to start an interactive session at the console.

To enable Basic Authentication, in the Directory Security tab of the console, ensure that the Allow Anonymous option is "on" and all other options are "off".

### 5.6 Proxying Servlets from IIS to WebLogic Server

You can proxy servlets by path if the *iisforward.dll* is registered as a filter. You would then invoke your servlet with a URL similar to the following:

```
http://IISserver/weblogic/myServlet
```

To proxy servlets if iisforward.dll is not registered as a filter, you must configure servlet proxying by file type.To proxy servlets by file type:

- Register an arbitrary file type (extension) with IIS to proxy the request to the WebLogic Server, as described in step 2 under Section 5.1, "Installing and Configuring the Microsoft Internet Information Server Plug-In".
- **2.** Register your servlet in the appropriate Web Application. For more information on registering servlets, see Creating and Configuring Servlets.
- 3. Invoke your servlet with a URL formed according to this pattern:

http://www.myserver.com/virtualName/anyfile.ext

where virtualName is the URL pattern defined in the <servlet-mapping> element of the Web Application deployment descriptor (web.xml) for this servlet and ext is a file type (extension) registered with IIS for proxying to WebLogic Server. The anyfile part of the URL is ignored in this context. **Note:** If the image links called from the servlet are part of the Web Application, you must also proxy the requests for the images to WebLogic Server by registering the appropriate file types (probably .gif and .jpg) with IIS. You can, however, choose to serve these images directly from IIS if desired.

If the servlet being proxied has links that call other servlets, then these links must also be proxied to WebLogic Server, conforming to the pattern described in step 3.

### 5.7 Testing the Installation

After you install and configure the Microsoft Internet Information Server Plug-In, follow these steps for deployment and testing:

- 1. Make sure WebLogic Server and IIS are running.
- 2. Save a JSP file into the document root of the default Web Application.
- **3.** Open a browser and set the URL to the IIS plus filename.jsp, as shown in this example:

http://myii.server.com/filename.jsp

If filename.jsp is displayed in your browser, the plug-in is functioning.

## Installing and Configuring the Oracle iPlanet Web Server Plug-In

This release documents how to install and configure the Oracle iPlanet Web Server Plug-In.

In previous releases of WebLogic Server, this plug-in was referred to as the Netscape Enterprise Server plug-in.

The following sections describe how to install and configure the Oracle iPlanet Web Server Plug-In:

- Section 6.1, "Overview of the Oracle iPlanet Web Server Plug-In"
- Section 6.2, "Installing and Configuring the Oracle iPlanet Web Server Plug-In"

### 6.1 Overview of the Oracle iPlanet Web Server Plug-In

The Oracle iPlanet Web Server Plug-In enables requests to be proxied from Oracle iPlanet Web Server to WebLogic Server. The plug-in enhances a Oracle iPlanet Web Server installation by allowing WebLogic Server to handle those requests that require the dynamic functionality of WebLogic Server.

The Oracle iPlanet Web Server Plug-In is designed for an environment where Oracle iPlanet Web Server serves static pages, and a Weblogic Server instance (operating in a different process, possibly on a different machine) is delegated to serve dynamic pages, such as JSPs or pages generated by HTTP Servlets. The connection between WebLogic Server and the Oracle iPlanet Web Server Plug-In is made using clear text or Secure Sockets Layer (SSL). To the end user—the browser—the HTTP requests delegated to WebLogic Server appear to come from the same source as the static pages. Additionally, the HTTP-tunneling facility of WebLogic Server can operate through the Oracle iPlanet Web Server Plug-In, providing access to all WebLogic Server services (not just dynamic pages).

The Oracle iPlanet Web Server Plug-In operates as a module within a Oracle iPlanet Web Server. The module is loaded at startup and later based on the configuration, certain HTTP requests are delegated to it.

For more information on Oracle iPlanet Web Server see, http://download.oracle.com/docs/cd/E18958\_01/doc.70/e18789/chapter.htm

### 6.2 Installing and Configuring the Oracle iPlanet Web Server Plug-In

The following sections provide information pertaining to the installation prerequisites and configuring the Oracle iPlanet Web Server Plug-in.

#### 6.2.1 Installation Prerequisites

Before you install the Oracle iPlanet Web Server plug-in, you must satisfy the following prerequisites:

- Download the Oracle iPlanet Web Server Plug-In, as described in Section 2.6, "Downloading the Version 1.1 Plug-Ins".
- Extract the plug-in zip distribution into the Web Server installation directory *install-dir*. Before extracting the plug-in zip distribution, rename the existing README.txt within *install-dir*.
- Install JDK 6 if you want to use SSL. The JDK 6 installation is required for orapki utility. The orapki utility manages public key infrastructure (PKI) elements, such as wallets and certificate revocation lists, for use with SSL.
- Have a supported Oracle iPlanet Web Server installation.

The version 1.1 plug-in is supported on the Oracle iPlanet Web Server platforms described in,

http://www.oracle.com/technology/software/products/ias/files/fusion\_ certification.html

 A supported version of WebLogic Server is configured and running on a target system. However, it does not need to be running on the system on which you extracted the plug-in zip distribution. See

http://www.oracle.com/technology/software/products/ias/files/fusion\_ certification.html for the supported WebLogic Server versions.

#### 6.2.2 Installing Oracle iPlanet Web Server Plug-In

The Oracle iPlanet Web Server plug-in is distributed as a shared object (.so) for Unix platforms and a DLL for Windows.

 Instruct Oracle iPlanet Web Server to load the native library (the mod\_wl.so) file on Unix or mod\_wl.dll file on Windows) as a module.

Add the following line to the magnus.conf file.

Init fn="load-modules" shlib="mod\_wl.so"

These lines instruct Oracle iPlanet Web Server to load the native library (the mod\_wl.so file on Unix or mod\_wl.dll file on Windows) as a module. The magnus.conf file is located in the INSTANCE-DIR/config directory. Where INSTANCE-DIR is the web server instance directory. For more information, see

http://download.oracle.com/docs/cd/E19146-01/821-1827/821-1827.pdf

#### 6.2.3 Configuring the Oracle iPlanet Web Server Plug-In

This section provides information about configuring the Oracle iPlanet Web Server Plug-In.

Locate and open the obj.conf file

The default obj.conf file is located in the INSTANCE-DIR/config directory. Where INSTANCE-DIR is the web server instance directory. For more information, see

http://download.oracle.com/docs/cd/E19146-01/821-1827/821-1827.pdf

There are different ways to configure obj.conf file.

Read guidelines for Section 6.2.4, "Guidelines for Modifying the obj.conf File". The obj.conf file defines which requests are proxied to WebLogic Server and other configuration information.

 If you want to proxy requests by URL, (also called proxying by path.) create a separate <Object> tag for each URL that you want to proxy and define the PathTrim parameter. The following is an example of an <Object> tag that proxies a request containing the string \*/weblogic/\*

```
<Object ppath="*/weblogic/*">>
Service fn=wl-proxy WebLogicHost=myserver.com WebLogicPort=7001
PathTrim="/weblogic"
</Object>
```

Here is an example of the object definitions for two separate ppaths that identify requests to be sent to different instances of WebLogic Server:

```
<Object ppath="*/weblogic/*">>
Service fn=wl-proxy WebLogicHost=myserver.com WebLogicPort=7001
PathTrim="/weblogic"
</Object>
<Object name="si" ppath="*/servletimages/*">>
Service fn=wl-proxy WebLogicHost=otherserver.com WebLogicPort=7008
</Object>
```

**Note:** Parameters that are not required, such as PathTrim, can be used to further configure the way the ppath is passed through the Oracle iPlanet Web Server Plug-In. For a complete list of plug-in parameters, see Section 8.2, Section 8.2, "General Parameters for Web Server Plug-Ins"

 If you are proxying requests by MIME type, add any new MIME types referenced in the obj.conf file to the mime.types file. You can add MIME types by using the iPlanet server console or by editing the mime.types file directly.

To directly edit mime.types file, open the file for editing and type the following line:

type=text/jsp exts=jsp

**Note:** iPlanet Web Server 7.0.9 and above, already defines the MIME type for JSPs. Change the existing MIME type from magnus-internal/jsp to text/jsp.

To edit the mime.types file in the iPlanet Administration console, see

http://download.oracle.com/docs/cd/E19146-01/821-1828/gdabr/index.html

All requests with a designated MIME type extension (for example, .jsp) can be proxied to the WebLogic Server, regardless of the URL.

For example, to proxy all JSPs to a WebLogic Server, the following Service directive should be added:

Service method="(GET|HEAD|POST|PUT)" type=text/jsp fn=wl-proxy WebLogicHost=myserver.com WebLogicPort=7001 PathPrepend=/jspfiles This Service directive proxies all files with the .jsp extension to the designated WebLogic Server, where they are served with a URL like this:

```
http://myserver.com:7001/jspfiles/myfile.jsp
```

The value of the PathPrepend parameter should correspond to the context root of a Web Application that is deployed on the WebLogic Server or cluster to which requests are proxied.

After adding entries for the Oracle iPlanet Web Server Plug-In, the default Object definition will be similar to the following example:

```
<Object name="default">
AuthTrans fn="match-browser" browser="*MSIE*" ssl-unclean-shutdown="true"
NameTrans fn="pfx2dir" from="/mc-icons" dir="/export/home/ws/lib/icons"
name="es-internal"
PathCheck fn="uri-clean"
PathCheck fn="check-acl" acl="default"
PathCheck fn="find-pathinfo"
PathCheck fn="find-index" index-names="index.html,home.html
ObjectType fn="type-by-extension"
ObjectType fn="force-type" type="text/plain"
Service method="(GET|HEAD|POST|PUT)" type="text/jsp" fn="wl-proxy"
WebLogicHost="myweblogic.server.com" WebLogicPort="7100"
Service method="(GET|HEAD)" type="magnus-internal/directory" fn="index-common"
Service method="(GET|HEAD|POST)" type="*~magnus-internal/*" fn="send-file"
Service method="TRACE" fn="service-trace"
AddLog fn="flex-log"
</Object>
```

You can add a similar Service statement to the default object definition for all other MIME types that you want to proxy to WebLogic Server.

For proxy-by-MIME to work properly you need to disable JAVA from the Oracle iPlanet Web Server otherwise, SUN One will try to serve all requests that end in \*.jsp and will return a 404 error as it will fail to locate the resource under \$doc\_root.

To disable JAVA from the Oracle iPlanet Web Server, comment out the following in the obj.conf file under the name= "default" #NameTrans fn="ntrans-j2ee" name="j2ee" and restart the webserver.

Optionally, if you are proxying by path, enable HTTP-tunneling.

If you are using weblogic.jar and tunneling the t3 protocol, add the following object definition to the obj.conf file, substituting the WebLogic Server host name and the WebLogic Server port number, or the name of a WebLogic Cluster that you wish to handle HTTP tunneling requests.

```
<Object name="tunnel" ppath="*/HTTPClnt*"
Service fn=wl-proxy WebLogicHost=myserver.com WebLogicPort=7001
</Object>
```

 If you are tunneling IIOP, which is the only protocol used by the WebLogic Server thin client, wlclient.jar, add the following object definition to the obj.conf file, substituting the WebLogic Server host name and the WebLogic Server port number, or the name of a WebLogic Cluster that you wish to handle HTTP tunneling requests.

```
<Object name="tunnel" ppath="*/iiop*">
Service fn=wl-proxy WebLogicHost=myserver.com WebLogicPort=7001
```

</Object>

To test Oracle iPlanet Web Server Plug-In:

- 1. Start WebLogic Server.
- Start Oracle iPlanet Web Server. If Oracle iPlanet Web Server is already running, you must either restart or reconfigure the server.
- **3.** You can test the Oracle iPlanet Plug-In using the following URL. It should bring up the default WebLogic Server HTML page, welcome file, or default servlet, as defined for the default Web Application as shown in this example

http://webserver\_host:webserver\_port/weblogic/

For information on how to create a default Web Application, see *Developing Web Applications, Servlets, and JSPs for Oracle WebLogic Server* 

#### 6.2.4 Guidelines for Modifying the obj.conf File

To use the Oracle iPlanet Web Server Plug-In, you must make several modifications to the obj.conf file. For more information, see

http://download.oracle.com/docs/cd/E19146-01/821-1827/821-1827.pdf

#### 6.2.5 Sample obj.conf File (Not Using a WebLogic Cluster)

Below is an example of lines that should be added to the obj.conf file if you are not using a cluster. You can use this example as a template that you can modify to suit your environment and server. Lines beginning with # are comments.

Proxy requests by URL

```
## -----BEGIN SAMPLE obj.conf CONFIGURATION------
# (no cluster)
# Configure which types of HTTP requests should be handled by the
# iPlanet NSAPI plug-In (and, in turn, by WebLogic). This is done
# with one or more "<Object>" tags as shown below.
# Here we configure the iPlanet plug-In module to pass requests for
# "/weblogic" to a WebLogic Server listening at port 7001 on
# the host myweblogic.server.com.
<Object ppath="*/weblogic/*">
Service fn=wl-proxy WebLogicHost=myweblogic.server.com WebLogicPort=7001
PathTrim="/weblogic"
</0bject>
# Here we configure the plug-in so that requests that
# match "/servletimages/" is handled by the
# plug-in/WebLogic.
<Object name="si" ppath="*/servletimages/*">
Service fn=wl-proxy WebLogicHost=myweblogic.server.com WebLogicPort=7001
</0bject>
## -----END SAMPLE obj.conf CONFIGURATION------
```

#### Proxy requests by MIME type

This Object directive works by file extension rather than # request path. To use this configuration, you must modify the existing line or add the following line to mime.types file.

```
## -----BEGIN SAMPLE mime.types CONFIGURATION------BEGIN SAMPLE mime.types
#
# type=text/jsp
                          exts=jsp
#
## -----END SAMPLE mime.types CONFIGURATION------END SAMPLE mime.types
## -----BEGIN SAMPLE obj.conf CONFIGURATION------BEGIN SAMPLE obj.conf CONFIGURATION------
# This configuration means that any file with the extension
# ".jsp" are proxied to WebLogic. Then you must add the
# Service line for this extension to the Object "default",
# which should already exist in your obj.conf file:
<Object name=default>
NameTrans fn=pfx2dir from=/ns-icons dir="c:/Export/Home/ns-icons"
NameTrans fn=pfx2dir from=/mc-icons dir="c://Export/Home/ns-icons"
NameTrans fn="pfx2dir" from="/help" dir="c:/Export/Home/manual/https/ug"
NameTrans fn=document-root root="c:/Export/Home/docs"
Service method="(GET | HEAD | POST | PUT) " type=text/jsp fn=wl_proxy
WebLogicHost=myweblogic.server.com WebLogicPort=7001 PathPrepend=/jspfiles
PathCheck fn=nt-uri-clean
PathCheck fn="check-acl" acl="default"
PathCheck fn=find-pathinfo
PathCheck fn=find-index index-names="index.html,home.html"
ObjectType fn=type-by-extension
ObjectType fn=force-type type=text/plain
Service method=(GET | HEAD) type=magnus-internal/imagemap fn=imagemap
Service method=(GET|HEAD) type=magnus-internal/directory fn=index-common
Service method=(GET | HEAD) type=*~magnus-internal/* fn=send-file
AddLog fn=flex-log name="access"
</Object>
# The following directive enables HTTP-tunneling of the
# WebLogic protocol through the iPlanet plug-in.
<Object name="tunnel" ppath="*/HTTPClnt*">
Service fn=wl-proxy WebLogicHost=myweblogic.server.com WebLogicPort=7001
</Object>
#
## ------END SAMPLE obj.conf CONFIGURATION------
```

#### 6.2.6 Sample obj.conf File (Using a WebLogic Cluster)

Below is an example of lines that should be added to obj.conf if you are using a WebLogic Server cluster. You can use this example as a template that you can modify to suit your environment and server. Lines beginning with # are comments.

Proxy requests by URL

```
## -----BEGIN SAMPLE obj.conf CONFIGURATION------
# (using a WebLogic Cluster)
#
# Configure which types of HTTP requests should be handled by the
# iPlanet module (and, in turn, by WebLogic). This is done
# with one or more "<Object>" tags as shown below.
# Here we configure the iPlanet module to pass requests for
# "/weblogic" to a cluster of WebLogic Servers.
<Object ppath="*/weblogic/*">
Service fn=wl-proxy WebLogicCluster="myweblogic.com:7001,yourweblogic.com:7001,
theirweblogic.com:7001" PathTrim="/weblogic"
</Object>
# Here we configure the plug-in so that requests that
# match "/servletimages/" are handled by the
# plug-in/WebLogic.
```

```
<Object name="si" ppath="*/servletimages/*">
Service fn=wl-proxy WebLogicCluster="myweblogic.com:7001,yourweblogic.com:7001,
theirweblogic.com:7001"
</Object>
## -----END OF SAMPLE obj.conf CONFIGURATION-----END OF SAMPLE obj.conf CONFIGURATION-----
   Proxy requests by MIME types
# This Object directive works by file extension rather than
# request path. To use this configuration, you must modify the existing line or
add the following line to mime.types file.:
## -----BEGIN SAMPLE mime.types FILE -----
# type=text/jsp
                           exts=jsp
## -------END SAMPLE mime.types------
## -----BEGIN SAMPLE obj.conf CONFIGURATION-----BEGIN SAMPLE obj.conf CONFIGURATION-----
# This configuration means that any file with the extension
# ".jsp" is proxied to WebLogic. Then you must add the
# Service line for this extension to the Object "default",
# which should already exist in your obj.conf file:
<Object name=default>
NameTrans fn=pfx2dir from=/ns-icons dir="c:/Export/Home/ns-icons"
NameTrans fn=pfx2dir from=/mc-icons dir="c:/Export/Home/ns-icons"
NameTrans fn="pfx2dir" from="/help" dir="c://Export/Home/manual/https/ug"
NameTrans fn=document-root root="c://Export/Home/docs"
Service method="(GET | HEAD | POST | PUT) " type=text/jsp fn=wl_proxy
WebLogicCluster="myweblogic.com:7001, yourweblogic.com:7001,
theirweblogic.com:7001", PathPrepend=/jspfiles
PathCheck fn=nt-uri-clean
PathCheck fn="check-acl" acl="default"
PathCheck fn=find-pathinfo
PathCheck fn=find-index index-names="index.html,home.html"
ObjectType fn=type-by-extension
ObjectType fn=force-type type=text/plain
Service method=(GET | HEAD) type=magnus-internal/imagemap fn=imagemap
Service method=(GET|HEAD) type=magnus-internal/directory fn=index-common
Service method=(GET | HEAD) type=*~magnus-internal/* fn=send-file
AddLog fn=flex-log name="access"
</Object>
# The following directive enables HTTP-tunneling of the
# WebLogic protocol through the NES plug-in.
<Object name="tunnel" ppath="*/HTTPClnt*">
Service fn=wl-proxy WebLogicCluster="myweblogic.com:7001, yourweblogic.com:7001,
theirweblogic.com:7001"
</Object>
## ------END SAMPLE obj.conf CONFIGURATION------
```

7

## **Performing Common Tasks**

The following sections describe common tasks that you perform for the plug-ins provided by Oracle for use with WebLogic Server:

- Section 7.1, "Use SSL With Plug-Ins"
- Section 7.2, "Use IPv6 With Plug-Ins"
- Section 7.3, "Set Up Perimeter Authentication"
- Section 7.4, "Set the WebLogic Plug-in Enabled Control in WebLogic Server"
- Section 7.5, "Understanding Connection Errors and Clustering Failover"

### 7.1 Use SSL With Plug-Ins

You can use the Secure Sockets Layer (SSL) protocol to protect the connection between the plug-in and WebLogic Server. The SSL protocol provides confidentiality and integrity to the data passed between the plug-in and WebLogic Server.

The plug-in does not use the transport protocol (HTTP or HTTPS) specified in the HTTP request (usually by the browser) to determine whether or not to use SSL to protect the connection between the plug-in and WebLogic Server. That is, the plug-in is in no way dependent on whether the HTTP request (again, usually from the browser) uses HTTPS (SSL).

Instead, the plug-in uses SSL parameters that you configure for the plug-in, as described in Section 8.3, "SSL Parameters for Web Server Plug-Ins", to determine when to use SSL. There are two key SSL parameters:

 WLSSLWallet -- The version 1.1 plug-ins use Oracle wallets to store SSL configuration information. The plug-ins introduce a new SSL configuration parameter WLSSLWallet to use Oracle wallets. The orapki utility is provided in the plug-in distribution for this purpose.

The orapki utility manages public key infrastructure (PKI) elements, such as wallets and certificate revocation lists, on the command line so the tasks it performs can be incorporated into scripts. This enables you to automate many of the routine tasks of maintaining a PKI.

See "Using the orapki Utility for Certificate Validation and CRL Management" for information about this tool.

 SecureProxy -- The SecureProxy parameter determines whether SSL is enabled or not. In the case of two-way SSL, the plug-in (the SSL client) automatically uses two-way SSL when the WebLogic Server is configured for two-way SSL and requests a client certificate.

If a client certificate is not requested, the plug-ins default to one-way SSL.

**Note:** If you have an Oracle Fusion Middleware 11*g* Release 11 (11.1.1) product installed on the same system as the Apache (including Oracle HTTP) plug-in, the ORACLE\_HOME variable must point to a valid installation or the plug-in fails to initialize SSL.

For example, if ORACLE\_HOME is invalid because the product was not cleanly removed, the plug-in fails to initialize SSL.

#### 7.1.1 Configure Libraries for SSL

The plug-ins use Oracle libraries (NZ) to provide SSL support. Because the libraries are large, they are loaded only when SSL is needed. You need to make sure that the library files, located in lib/\*.so\*, are available in the proper locations so that they can be dynamically loaded by the plug-in.

#### 7.1.1.1 Configure SSL Libraries for use with Apache HTTP Server

To configure the libraries for the Apache plug-in (used for both the Apache HTTP Server and the Oracle HTTP Server) you have a few options:

- 1. For Windows, the lib\\*.dll directory must be in the PATH variable, or add the \*.dll files to the Apache/bin directory.
- **2.** For Unix, copy the binaries to the Apache lib folder, or configure LD\_LIBRARY\_ PATH to point the the folder containing the binaries.

If the libraries are copied to the Apache HTTP Server directory, instead of updating PATH (Windows) or LD\_LIBRARY\_PATH (Unix), the libraries must be re-copied each time a new level of the Oracle WebLogic Server plug-in is installed.

#### 7.1.2 Configuring a Plug-In for One-Way SSL

After you have installed and configured a plug-in as described in the respective plug-in-specific chapter, you can configure that plug-in to use one-way SSL.

Perform the following steps to configure one-way SSL.

In these steps, you run the keytool commands on the system on which WebLogic Server is installed. You run the orapki commands on the system on which the version 1.1 plug-ins are installed.

**Note:** This section uses the WebLogic Server demo CA for the purpose of example.

If you are using the plug-in in a production environment, make sure that trusted CAs are properly configured for the plug-in as well as for WebLogic Server.

1. Configure WebLogic Server for SSL. For more information, see "Configuring SSL" in *Securing Oracle WebLogic Server*.

- 2. Configure the WebLogic Server SSL listen port. For more information, see "Configuring SSL" in *Securing Oracle WebLogic Server*.
- 3. Create an Oracle Wallet with the orapki utility.

See "Using the orapki Utility for Certificate Validation and CRL Management" in *Oracle Fusion Middleware Administrator's Guide* for information about this tool.

**Note:** Only the user who creates the wallet (or for Windows the account SYSTEM) has access to the wallet.

This is typically sufficient for the Apache plug-in because Apache runs as the account SYSTEM on Windows, and as the user who creates it on UNIX. However, for IIS the wallet will not work because the default user is IUSR\_<Machine\_Name>(IIS6.0 and below) or IUSR (IIS7.0).

If the user who runs the Apache plug-in or IIS plug-in is not the same user who creates the wallet (or for Windows the account SYSTEM), you need to grant the user access to the wallet by running the command cacls (Windows) or chmod (UNIX) after you create the wallet. For example:

IIS6.0 and below:

cacls <wallet\_path>\cwallet.sso /e /g IUSR\_<Machine\_Name>:R

IIS7.0:

```
cacls <wallet_path>\cwallet.sso /e /g IUSR:R
```

orapki wallet create -wallet mywallet -auto\_login\_only

4. Import the WL\_HOME\server\lib\CertGenCA.der CA into the Oracle Wallet.

orapki wallet add -wallet mywallet -trusted\_cert -cert CertGenCA.der -auto\_ login\_only

**5.** For the Apache Plug-in, in the HTTP Server, edit the httpd.conf file as follows:

```
<IfModule mod_weblogic.c>
WebLogicHost my-weblogic.server.com
WebLogicPort weblogic-server-secure-port
SecureProxy ON
WLSSLWallet /home/myhome/mywallet
</IfModule>
```

#### Where:

- *my-weblogic-server.com* is your WebLogic Server system.
- weblogic-server-secure-port is the port used for SSL, typically 7002.
- The SecureProxy parameter determines whether SSL is enabled or not.
- WLSSLWallet takes the path of an Oracle Wallet as an argument.
- **6.** For the IIS plug-in, edit the Microsoft Internet Information Server iisproxy.ini file as follows:

```
WebLogicHost=my-weblogic.server.com
WebLogicPort=weblogic-server-secure-port
SecureProxy=ON
```

WLSSLWallet=c:\home\myhome\mywallet

#### Where:

- my-weblogic-server.com is your WebLogic Server system.
- weblogic-server-secure-port is the port used for SSL, typically 7002.
- The SecureProxy parameter determines whether SSL is enabled or not.
- WLSSLWallet takes the path of an Oracle Wallet as an argument.
- 7. For the Apache Plug-in, set any additional parameters in the httpd.conf file that define information about the SSL connection. For a complete list of the SSL parameters that you can configure for the plug-in, see Section 8.3, "SSL Parameters for Web Server Plug-Ins".
- **8.** For the IIS plug-in, set any additional parameters in the *iisproxy*.ini file that define information about the SSL connection. For a complete list of the SSL parameters that you can configure for the plug-in, see Section 8.3, "SSL Parameters for Web Server Plug-Ins".
- **9.** Send a request to *http://apache-host:apache-port/mywebapp/my.jsp* from the browser. Validate the response.

#### 7.1.3 Configure Two-Way SSL Between the Plug-In and WebLogic Server

After you have installed and configured a plug-in as described in the respective plug-in-specific chapter, you can configure that plug-in to use two-way SSL.

You configure two-way SSL by importing a user certificate into the Wallet. When WebLogic Server is configured for two-way SSL, the plug-in forwards the user certificate to WebLogic Server. As long as WebLogic Server can validate the user certificate, two-way SSL can be established.

In addition to the steps described in Section 7.1.2, "Configuring a Plug-In for One-Way SSL" to configure SSL, perform the following additional steps to configure two-way SSL between the plug-in and WebLogic Server.

Again, in these steps, you run the keytool commands on the system on which WebLogic Server is installed. You run the orapki commands on the system on which the version 1.1 plug-ins are installed.

- **1.** From the Oracle wallet, generate a certificate request.
- **2.** Use this certificate request to create a certificate via a CA or some other mechanism.
- **3.** Import the user certificate as a trusted certificate in the WebLogic truststore. WebLogic Server needs to trust the certificate.

```
keytool -file user.crt -importcert -trustcacerts -keystore DemoTrust.jks
-storepass <passphrase>
```

**4.** Set the WebLogic Server SSL configuration options that require the presentation of client certificates (for two-way SSL). See "Configure two-way SSL" in the *Oracle WebLogic Server Administration Console Help*.

### 7.2 Use IPv6 With Plug-Ins

The version 1.1 plug-ins support IPv6. Specifically, the WebLogicHost and WebLogicCluster configuration parameters (see Table 8–1) now support IPv6 addresses. For example:

```
<IfModule mod_weblogic.c>
    WebLogicHost [a:b:c:d:e:f]
    WebLogicPort 7002
    ...
</IfModule>
or
<IfModule mod_weblogic.c>
    WebLogicCluster [a:b:c:d:e:f]:<port>, [g:h:i:j:k:l]:<port>
    ....
</IfModule>
```

You can also use the IPv6 address mapped host name.

**Note:** As of Windows 2008, the DNS server returns the IPv6 address in preference to the IPv4 address. If you are connecting to a Windows 2008 (or later) system using IPv4, the link-local IPv6 address format is tried first, which may result in a noticeable delay and reduced performance. To use the IPv4 address format, configure your system to instead use IP addresses in the configuration files or add the IPv4 addresses to the etc/hosts file.

In addition, you may find that setting the DynamicServerList property to OFF in the mod\_wl\_ohs.conf file also improves performance with IPv6. When set to OFF, the plug-in ignores the dynamic cluster list used for load balancing requests proxied from the plug-in and uses the static list specified with the WebLogicCluster parameter.

### 7.3 Set Up Perimeter Authentication

Use perimeter authentication to secure WebLogic Server applications that are accessed via the plug-in.

A WebLogic Identity Assertion Provider authenticates tokens from outside systems that access your WebLogic Server application, including users who access your WebLogic Server application through the plug-in. Create an Identity Assertion Provider that will safely secure your plug-in as follows:

- 1. Create a custom Identity Assertion Provider on your WebLogic Server application. See "How to Develop a Custom Identity Assertion Provider" in *Developing Security Providers for Oracle WebLogic Server*.
- **2.** Configure the custom Identity Assertion Provider to support the Cert token type and make Cert the active token type. See "How to Create New Token Types" in *Developing Security Providers for Oracle WebLogic Server*.
- **3.** Set clientCertProxy to True in the web.xml deployment descriptor file for the Web application (or, if using a cluster, optionally set the Client Cert Proxy Enabled attribute to true for the whole cluster on the Administration Console Cluster-->Configuration-->General tab).

The clientCertProxy attribute can be used with a third party proxy server, such as a load balancer or an SSL accelerator, to enable 2-way SSL authentication. For more information about the clientCertProxy attribute, see context-param in *Developing Web Applications, Servlets, and JSPs for Oracle WebLogic Server*.

- **4.** Once you have set clientCertProxy, be sure to use a connection filter to ensure that WebLogic Server accepts connections only from the machine on which the plug-in is running. See "Using Network Connection Filters" in *Programming Security for Oracle WebLogic Server*.
- **5.** Web server plug-ins require a trusted Certificate Authority file in order to use SSL between the plug-in and WebLogic Server. See Section 7.1, "Use SSL With Plug-Ins" for the steps you need to perform to configure SSL.

See Identity Assertion Providers in *Developing Security Providers for Oracle WebLogic Server*.

### 7.4 Set the WebLogic Plug-in Enabled Control in WebLogic Server

Set the WebLogic Plug-in Enabled control in WebLogic Server.

The **WebLogic Plug-in Enabled** control specifies whether the WebLogic Server uses the proprietary WL-Proxy-Client-IP header, which is recommended if the server instance will receive requests from a proxy plug-in.

### 7.5 Understanding Connection Errors and Clustering Failover

When the plug-in attempts to connect to WebLogic Server, the plug-in uses several configuration parameters to determine how long to wait for connections to the WebLogic Server host and, after a connection is established, how long the plug-in waits for a response. If the plug-in cannot connect or does not receive a response, the plug-in attempts to connect and send the request to other WebLogic Server instances in the cluster. If the connection fails or there is no response from any WebLogic Server in the cluster, an error message is sent.

Figure 7–1 demonstrates how the plug-in handles failover.

#### 7.5.1 Possible Causes of Connection Failures

Failure of the WebLogic Server host to respond to a connection request could indicate the following problems:

- Physical problems with the host machine
- Network problems
- Other server failures

Failure of all WebLogic Server instances to respond could indicate the following problems:

- WebLogic Server is not running or is unavailable
- A hung server
- A database problem
- An application-specific failure

#### 7.5.2 Tips for reducing Connection\_Refused Errors

Under load, a plug-in may receive CONNECTION\_REFUSED errors from a back-end WebLogic Server instance. Follow these tuning tips to reduce CONNECTION\_ REFUSED errors:

- Increase the AcceptBackLog setting in the configuration of your WebLogic Server domain.
- Decrease the time wait interval. This setting varies according to the operating system you are using. For example:
  - On Windows NT, set the TcpTimedWaitDelay on the proxy and WebLogic Server servers to a lower value. Set the TIME\_WAIT interval in Windows NT by editing the registry key under HKEY\_LOCAL\_MACHINE:

 $\verb|SYSTEM|CurrentControlSet|Services|Tcpip|Parameters|TcpTimedWaitDelay|| \\$ 

If this key does not exist you can create it as a DWORD value. The numeric value is the number of seconds to wait and may be set to any value between 30 and 240. If not set, Windows NT defaults to 240 seconds for TIME\_WAIT.

 On Windows 2000, lower the value of the TcpTimedWaitDelay by editing the registry key under HKEY\_LOCAL\_MACHINE:

SYSTEM\CurrentControlSet\Services\Tcpip\Parameters

 On Solaris, reduce the setting tcp\_time\_wait\_interval to one second (for both the WebLogic Server machine and the Apache machine, if possible):

```
$ndd /dev/tcp
param name to set - tcp_time_wait_interval
value=1000
```

Increase the open file descriptor limit on your machine. This limit varies by
operating system. Using the limit (.csh) or ulimit (.sh) directives, you can make a
script to increase the limit. For example:

```
#!/bin/sh
ulimit -S -n 100
exec httpd
```

 On Solaris, increase the values of the following tunables on the WebLogic Server machine:

```
tcp_conn_req_max_q
tcp_conn_req_max_q0
```

#### 7.5.3 Failover with a Single, Non-Clustered WebLogic Server

If you are running only a single WebLogic Server instance the plug-in only attempts to connect to the server defined with the WebLogicHost parameter. If the attempt fails, an HTTP 503 error message is returned. The plug-in continues trying to connect to that same WebLogic Server instance for the maximum number of retries as specified by the ratio of ConnectTimeoutSecs and ConnectRetrySecs.

#### 7.5.4 The Dynamic Server List

The WebLogicCluster parameter is required to proxy to a list of back-end servers that are clustered, or to perform load balancing among non-clustered managed server instances.

In the case of proxying to clustered managed servers, when you use the WebLogicCluster parameter in your httpd.conf or weblogic.conf file to specify a list of WebLogic Servers, the plug-in uses that list as a starting point for load balancing among the members of the cluster. After the first request is routed to one of these servers, a dynamic server list is returned containing an updated list of servers in the cluster. The updated list adds any new servers in the cluster and deletes any that are no longer part of the cluster or that have failed to respond to requests. This list is updated automatically with the HTTP response when a change in the cluster occurs.

#### 7.5.5 Failover, Cookies, and HTTP Sessions

When a request contains session information stored in a cookie or in the POST data, or encoded in a URL, the session ID contains a reference to the specific server instance in which the session was originally established (called the primary server). A request containing a cookie attempts to connect to the primary server. If that attempt fails, the plug-in attempts to make a connection to the next available server in the list in a round-robin fashion. That server retrieves the session from the original secondary server and makes itself the new primary server for that same session. See Figure 7–1.

**Note:** If the POST data is larger than 64K, the plug-in will not parse the POST data to obtain the session ID. Therefore, if you store the session ID in the POST data, the plug-in cannot route the request to the correct primary or secondary server, resulting in possible loss of session data.

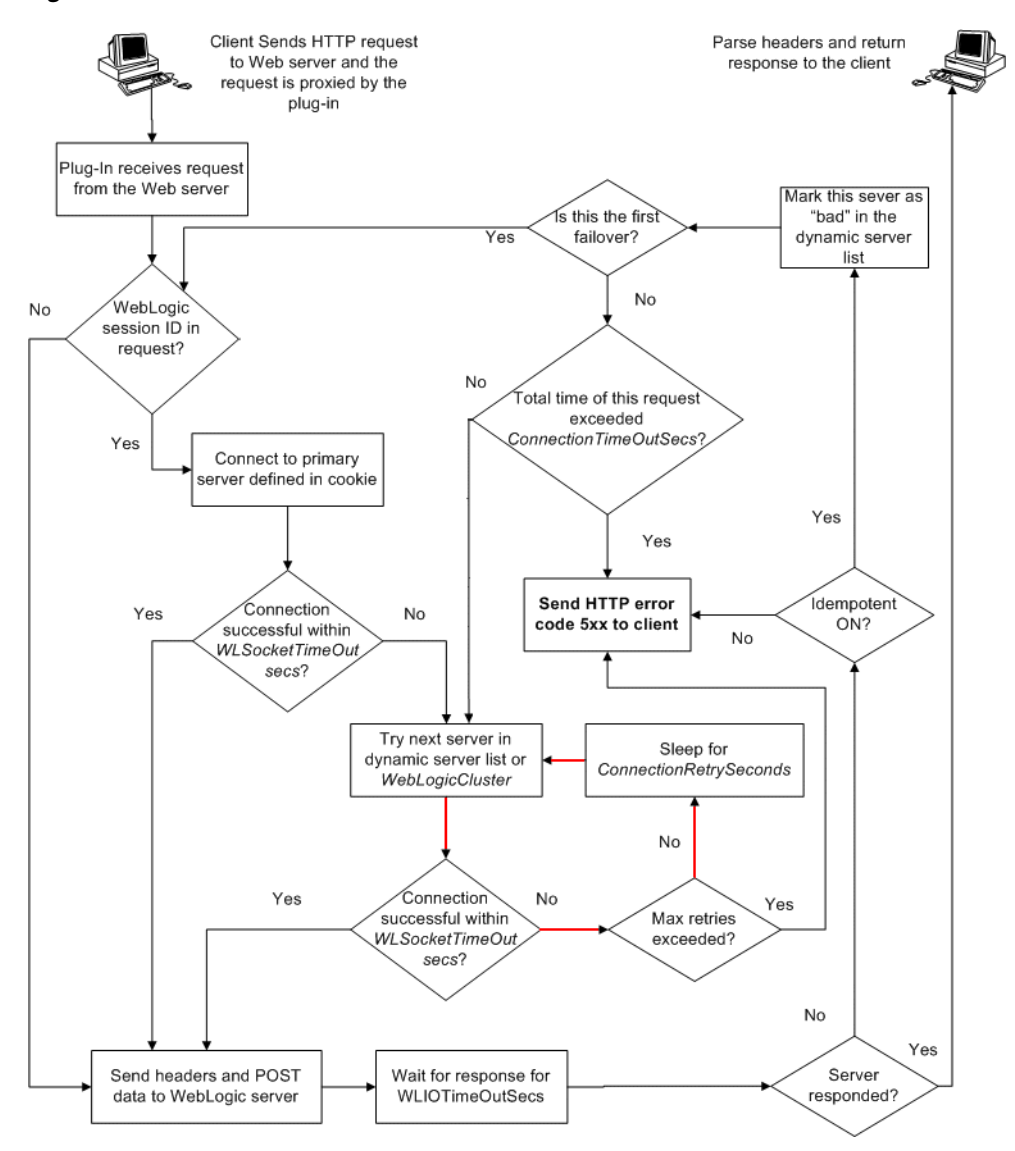

Figure 7–1 Connection Failover

In this figure, the Maximum number of retries allowed in the red loop is equal to ConnectTimeoutSecs/ConnectRetrySecs.

#### 7.5.6 Using SSL with the Oracle iPlanet Web Server Plug-in

You can use the Secure Sockets Layer (SSL) protocol to protect the connection between the Oracle iPlanet Web Server Plug-In, and WebLogic Server. The SSL protocol provides confidentiality and integrity to the data passed between the Oracle iPlanet Web Server Plug-In and WebLogic Server.

The Oracle iPlanet Web Server Plug-In does not use the transport protocol (http or https) specified in the HTTP request (usually by the browser) to determine whether or not the SSL protocol will be used to protect the connection between the Oracle iPlanet Web Server Plug-In and WebLogic Server.

To use the SSL protocol between Oracle iPlanet Web Server Plug-In and WebLogic Server:

1. Configure WebLogic Server for SSL. For more information, see Configuring SSL.

- **2.** Configure the WebLogic Server SSL listen port. For more information, see Configuring SSL
- **3.** Set the WebLogicPort parameter in the Service directive in the obj.conf file to the listen port configured in step 2.
- **4.** Set the SecureProxy parameter in the Service directive in the obj.conf file file to ON.
- **5.** Set additional parameters in the Service directive in the obj.conf file that define information about the SSL connection. For a complete list of parameters, see "SSL Parameters for Web Server Plug-Ins" on page 8-15.

### 7.5.7 Failover Behavior When Using Firewalls and Load Directors

In most configurations, the Oracle iPlanet Web Server Plug-In sends a request to the primary instance of a cluster. When that instance is unavailable, the request fails over to the secondary instance. However, in some configurations that use combinations of firewalls and load-directors, any one of the servers (firewall or load-directors) can accept the request and return a successful connection while the primary instance of WebLogic Server is unavailable. After attempting to direct the request to the primary instance of webLogic Server (which is unavailable), the request is returned to the plug-in as "connection reset."

Requests running through combinations of firewalls (with or without load-directors) are handled by WebLogic Server. In other words, responses of connection reset fail over to a secondary instance of WebLogic Server. Because responses of connection reset fail over in these configurations, servlets must be idempotent. Otherwise duplicate processing of transactions may result.

## **Parameters for Web Server Plug-Ins**

The following sections describe the parameters that you use to configure the Apache, Microsoft IIS, and Oracle iPlanet Web server plug-ins:

- Section 8.1, "Entering Parameters in Web Server Plug-In Configuration Files"
- Section 8.2, "General Parameters for Web Server Plug-Ins"
- Section 8.3, "SSL Parameters for Web Server Plug-Ins"

### 8.1 Entering Parameters in Web Server Plug-In Configuration Files

You enter the parameters for each Web server plug-in in special configuration files. Each Web server has a different name for this configuration file and different rules for formatting the file. For details, see the following sections on each plug-in:

- Chapter 3, "Installing and Configuring the Apache HTTP Server Plug-In"
- Chapter 5, "Installing and Configuring the Microsoft IIS Plug-In"
- Chapter 6, "Installing and Configuring the Oracle iPlanet Web Server Plug-In"

### 8.2 General Parameters for Web Server Plug-Ins

The general parameters for Web server plug-ins are shown in Table 8–1. Parameters are case sensitive. Please note that wherever Apache HTTP Server is applicable, Oracle HTTP Server is also supported.

| Parameter Name                                                           | Default | Description                                                                                                    | Applicable to                                                          |
|--------------------------------------------------------------------------|---------|----------------------------------------------------------------------------------------------------|------------------------------------------------------------------------|
| WebLogicHost (Required<br>when proxying to a single<br>WebLogic Server.) | none    | WebLogic Server host (or virtual<br>host name as defined in WebLogic<br>Server) to which HTTP requests<br>should be forwarded. If you are<br>using a WebLogic cluster, use the<br>WebLogicCluster parameter<br>instead of WebLogicHost. | Microsoft IIS, Oracle<br>iPlanet Web Server, and<br>Apache HTTP Server |

 Table 8–1
 General Parameters for Web Server Plug-Ins

| Parameter Name                                                                | Default | Description                                                                                                    | Applicable to                                                          |
|-------------------------------------------------------------------------------|---------|----------------------------------------------------------------------------------------------------|------------------------------------------------------------------------|
| WebLogicPort (Required none<br>when proxying to a single<br>WebLogic Server.) | none    | Port at which the WebLogic Server<br>host is listening for connection<br>requests from the plug-in (or from<br>other servers). (If you are using<br>SSL between the plug-in and<br>WebLogic Server, set this<br>parameter to the SSL listen port<br>(see Configuring SSL) and set the<br>SecureProxy parameter to ON). | Microsoft IIS, Oracle<br>iPlanet Web Server, and<br>Apache HTTP Server |
|                                                                               |         | If you are using a WebLogic<br>Cluster, use the WebLogicCluster<br>parameter instead of<br>WebLogicPort.                                                                                                    |                                                                        |

Table 8–1 (Cont.) General Parameters for Web Server Plug-Ins

| Parameter Name                                                                                                    | Default | Description                                                                                                    | Applicable to                                                          |
|----------------------------------------------------------------------------------------------------|---------|----------------------------------------------------------------------------------------------------|------------------------------------------------------------------------|
| WebLogicCluster<br>(Required when proxying<br>to a cluster of WebLogic<br>Servers, or to multiple<br>non-clustered servers.) | none    | The WebLogicCluster parameter<br>is required to proxy a list of<br>back-end servers that are<br>clustered, or to perform load<br>balancing among non-clustered<br>managed server instances.                                                                                                    | Microsoft IIS, Oracle<br>iPlanet Web Server, and<br>Apache HTTP Server |
|                                                                                                    |         | List of WebLogic Servers that can<br>be used for load balancing. The<br>server or cluster list is a list of<br>host:port entries. If a mixed set of<br>clusters and single servers is<br>specified, the dynamic list<br>returned for this parameter will<br>return only the clustered servers.                                                                             |                                                                        |
|                                                                                                    |         | The method of specifying the<br>parameter, and the required<br>format vary by plug-in. See the<br>examples in:                                                                                                    |                                                                        |
|                                                                                                    |         | <ul> <li>Chapter 5, "Installing and<br/>Configuring the Microsoft IIS<br/>Plug-In"</li> </ul>                                                                                                    |                                                                        |
|                                                                                                    |         | <ul> <li>Chapter 3, "Installing and<br/>Configuring the Apache<br/>HTTP Server Plug-In"</li> </ul>                                                                                                    |                                                                        |
|                                                                                                    |         | If you are using SSL between the<br>plug-in and WebLogic Server, set<br>the port number to the SSL listen<br>port (see Configuring SSL) and<br>set the SecureProxy parameter to<br>ON.                                                                                                    |                                                                        |
|                                                                                                    |         | The plug-in does a simple<br>round-robin between all available<br>servers. The server list specified in<br>this property is a starting point for<br>the dynamic server list that the<br>server and plug-in maintain.<br>WebLogic Server and the plug-in<br>work together to update the<br>server list automatically with new,<br>failed, and recovered cluster<br>members. |                                                                        |
|                                                                                                    |         | You can disable the use of the dynamic cluster list by setting the DynamicServerList parameter to OFF.                                                                                                    |                                                                        |
|                                                                                                    |         | The plug-in directs HTTP requests<br>containing a cookie, URL-encoded<br>session, or a session stored in the<br>POST data to the server in the<br>cluster that originally created the<br>cookie.                                                                                                    |                                                                        |

Table 8–1 (Cont.) General Parameters for Web Server Plug-Ins

| Parameter Name | Default | Description                                                                                                    | Applicable to                                                          |
|----------------|---------|----------------------------------------------------------------------------------------------------|------------------------------------------------------------------------|
| PathTrim       | null    | As per the RFC specification,<br>generic syntax for URL is:<br>[PROTOCOL]://[HOSTNAME]:{PORT<br>}/{PATH}/{FILENAME};{PATH_                                                                                                    | Microsoft IIS, Oracle<br>iPlanet Web Server, and<br>Apache HTTP Server |
|                |         | PARAMS / {QUERY_STRING}<br>PathTrim specifies the string<br>trimmed by the plug-in from the<br>{PATH} / {FILENAME} portion of the<br>original URL, before the request is<br>forwarded to WebLogic Server.<br>For example, if the URL                                                                     |                                                                        |
|                |         | http://myWeb.server.com/weblo<br>gic/foo                                                                                                    |                                                                        |
|                |         | is passed to the plug-in for<br>parsing and if PathTrim has been<br>set to strip off /weblogic before<br>handing the URL to WebLogic<br>Server, the URL forwarded to<br>WebLogic Server is:                                                                                                    |                                                                        |
|                |         | http://myWeb.server.com:7001/f                                                                                                    |                                                                        |
|                |         | Note that if you are newly<br>converting an existing third-party<br>server to proxy requests to<br>WebLogic Server using the<br>plug-in, you will need to change<br>application paths to /foo to<br>include weblogic/foo. You can<br>use PathTrim and PathPrepend in<br>combination to change this path. |                                                                        |
| PathPrepend    | null    | As per the RFC specification, generic syntax for URL is:                                                                                                    | Microsoft IIS, Oracle<br>iPlanet Web Server, and                       |
|                |         | [PROTOCOL]://[HOSTNAME]:{PORT<br>}/{PATH}/{FILENAME};{PATH_<br>PARAMS}/{QUERY_STRING}                                                                                                    | Apache HTTP Server                                                     |
|                |         | PathPrepend specifies the path<br>that the plug-in prepends to the<br>{PATH} portion of the original<br>URL, after PathTrim is trimmed<br>and before the request is<br>forwarded to WebLogic Server.                                                                                                    |                                                                        |
|                |         | Note that if you need to append<br>File Name, use DefaultFileName<br>plug-in parameter instead of<br>PathPrepend.                                                                                                    |                                                                        |

Table 8–1 (Cont.) General Parameters for Web Server Plug-Ins

| Parameter Name     | Default | Description                                                                                                    | Applicable to                                                          |
|--------------------|---------|----------------------------------------------------------------------------------------------------|------------------------------------------------------------------------|
| ConnectTimeoutSecs | 10      | Maximum time in seconds that<br>the plug-in should attempt to<br>connect to the WebLogic Server<br>host. Make the value greater than<br>ConnectRetrySecs. If<br>ConnectTimeoutSecs expires<br>without a successful connection,<br>even after the appropriate retries<br>(see ConnectRetrySecs), an HTTP<br>503/Service Unavailable<br>response is sent to the client.                                                             | Microsoft IIS, Oracle<br>iPlanet Web Server, and<br>Apache HTTP Server |
|                    |         | You can customize the error response by using the ErrorPage parameter.                                                                                                    |                                                                        |
| ConnectRetrySecs   | 2       | Interval in seconds that the<br>plug-in should sleep between<br>attempts to connect to the<br>WebLogic Server host (or all of the<br>servers in a cluster). Make this<br>number less than the<br>ConnectTimeoutSecs. The number<br>of times the plug-in tries to<br>connect before returning an HTTP<br>503/Service Unavailable<br>response to the client is calculated<br>by dividing ConnectTimeoutSecs<br>by ConnectRetrySecs. | Microsoft IIS, Oracle<br>iPlanet Web Server, and<br>Apache HTTP Server |
|                    |         | To specify no retries, set<br>ConnectRetrySecs equal to<br>ConnectTimeoutSecs. However,<br>the plug-in attempts to connect at<br>least twice.                                                                                                    |                                                                        |
|                    |         | You can customize the error response by using the ErrorPage parameter.                                                                                                    |                                                                        |

 Table 8–1 (Cont.) General Parameters for Web Server Plug-Ins

| Parameter Name | Default                    | Description                                                                                                    | Applicable to                                                          |
|----------------|----------------------------|----------------------------------------------------------------------------------------------------|------------------------------------------------------------------------|
| Debug          | OFF                        | Sets the type of logging performed<br>for debugging operations. The<br>debugging information is written<br>to the /tmp/wlproxy.log file on<br>UNIX systems and<br>c:\TEMP\wlproxy.log on<br>Windows NT/2000 systems.                                                                                      | Microsoft IIS, Oracle<br>iPlanet Web Server, and<br>Apache HTTP Server |
|                |                            | Override this location and<br>filename by setting the WLLogFile<br>parameter to a different directory<br>and file. (See the WLTempDir<br>parameter for an additional way<br>to change this location.)                                                                                                    |                                                                        |
|                |                            | Ensure that the tmp or TEMP<br>directory has write permission<br>assigned to the user who is logged<br>in to the server. Set any of the<br>following logging options<br>(HFC,HTW,HFW, and HTC<br>options may be set in combination<br>by entering them separated by<br>commas, for example<br>"HFC,HTW"): |                                                                        |
|                |                            | ON - The plug-in logs informational and error messages.                                                                                                    |                                                                        |
|                |                            | OFF - No debugging information is logged.                                                                                                    |                                                                        |
|                |                            | HFC - The plug-in logs headers from the client, informational, and error messages.                                                                                                    |                                                                        |
|                |                            | HTW - The plug-in logs headers<br>sent to WebLogic Server, and<br>informational and error messages.                                                                                                    |                                                                        |
|                |                            | HFW - The plug-in logs headers<br>sent from WebLogic Server, and<br>informational and error messages.                                                                                                    |                                                                        |
|                |                            | HTC - The plug-in logs headers<br>sent to the client, informational<br>messages, and error messages.                                                                                                    |                                                                        |
|                |                            | ERR - Prints only the Error messages in the plug-in.                                                                                                    |                                                                        |
|                |                            | ALL - The plug-in logs headers<br>sent to and from the client,<br>headers sent to and from<br>WebLogic Server, information<br>messages, and error messages.                                                                                                    |                                                                        |
| WLLogFile      | See the Debug<br>parameter | Specifies path and file name for<br>the log file that is generated when<br>the Debug parameter is set to ON.<br>You must create this directory<br>before setting this parameter.                                                                                                    | Microsoft IIS, Oracle<br>iPlanet Web Server, and<br>Apache HTTP Server |

Table 8–1 (Cont.) General Parameters for Web Server Plug-Ins

| Parameter Name       | Default                            | Description                                                                                                    | Applicable to                                                          |
|----------------------|------------------------------------|----------------------------------------------------------------------------------------------------|------------------------------------------------------------------------|
| WLDNSRefreshInterval | 0 (Lookup once,<br>during startup) | If defined in the proxy<br>configuration, specifies number of<br>seconds interval at which<br>WebLogic Server refreshes DNS<br>name to IP mapping for a server.<br>This can be used in the event that<br>a WebLogic Server instance is<br>migrated to a different IP address,<br>but the DNS name for that server's<br>IP remains the same. In this case,<br>at the specified refresh interval the<br>DNS<->IP mapping will be<br>updated. | Oracle iPlanet Web<br>Server and Apache HTTP<br>Server                 |
| WLTempDir            | See the Debug<br>parameter         | Specifies the directory where a wlproxy.log will be created. If the location fails, the Plug-In resorts to creating the log file under C:/temp in Windows and /tmp in all Unix platforms.                                                                                                    | Microsoft IIS, Oracle<br>iPlanet Web Server, and<br>Apache HTTP Server |
|                      |                                    | Also specifies the location of the _<br>wl_proxy directory for POST data<br>files.                                                                                                    |                                                                        |
|                      |                                    | When both WLTempDir and<br>WLLogFile are set, WLLogFile will<br>override as to the location of<br>wlproxy.log.WLTempDir will still<br>determine the location of _wl_<br>proxy directory.                                                                                                    |                                                                        |
| DebugConfigInfo      | OFF                                | Enables the special query<br>parameter "<br>WebLogicBridgeConfig". Use it to<br>get details about configuration<br>parameters from the plug-in.                                                                                                    | Microsoft IIS, Oracle<br>iPlanet Web Server, and<br>Apache HTTP Server |
|                      |                                    | For example, if you enable "<br>WebLogicBridgeConfig" by<br>setting DebugConfigInfo and then<br>send a request that includes the<br>query string ?<br>WebLogicBridgeConfig, then the<br>plug-in gathers the configuration<br>information and run-time<br>statistics and returns the<br>information to the browser. The<br>plug-in does not connect to<br>WebLogic Server in this case.                                                     |                                                                        |
|                      |                                    | This parameter is strictly for<br>debugging and the format of the<br>output message can change with<br>releases. For security purposes,<br>keep this parameter turned OFF in<br>production systems.                                                                                                    |                                                                        |

Table 8–1 (Cont.) General Parameters for Web Server Plug-Ins

| Parameter Name                                             | Default                       | Description                                                                                                    | Applicable to                                                          |
|------------------------------------------------------------|-------------------------------|----------------------------------------------------------------------------------------------------|------------------------------------------------------------------------|
| ErrorPage                                                  | none                          | You can create your own error<br>page that is displayed when your<br>Web server is unable to forward<br>requests to WebLogic Server.                                                                                                    | Microsoft IIS, Oracle<br>iPlanet Web Server, and<br>Apache HTTP Server |
|                                                            |                               | The plug-in redirects to an error<br>page when the back-end server<br>returns an HTTP 503/Service<br>Unavailable response and there<br>are no servers for failover.                                                                                                    |                                                                        |
| WLSocketTimeoutSecs                                        | 2 (must be<br>greater than 0) | Set the timeout for the socket<br>while connecting, in seconds.<br>Also, see ConnectTimeoutSecs and<br>ConnectRetrySecs for additional<br>details.                                                                                                    | Microsoft IIS, Oracle<br>iPlanet Web Server, and<br>Apache HTTP Server |
| WLIOTimeoutSecs (new<br>name for<br>HungServerRecoverSecs) | 300                           | Defines the amount of time the<br>plug-in waits for a response to a<br>request from WebLogic Server.<br>The plug-in waits for<br>MLIOTimeoutSecs for the server to<br>respond and then declares that<br>server dead, and fails over to the<br>next server. The value should be<br>set to a very large value. If the<br>value is less than the time the<br>servlets take to process, then you<br>may see unexpected results. | Microsoft IIS, Oracle<br>iPlanet Web Server, and<br>Apache HTTP Server |
|                                                            |                               | Maximum value: Unlimited                                                                                                    |                                                                        |
| Idempotent                                                 | ON                            | When set to ON and if the servers<br>do not respond within<br>WLIOTimeoutSecs, the plug-ins<br>fail over if the method is<br>idempotent.                                                                                                    | Microsoft IIS, Oracle<br>iPlanet Web Server, and<br>Apache HTTP Server |
|                                                            |                               | The plug-ins also fail over if<br>Idempotent is set to ON and the<br>servers respond with an error<br>such as READ_ERROR_FROM_SERVER.                                                                                                    |                                                                        |
|                                                            |                               | If set to "OFF" the plug-ins do not<br>fail over. If you are using the<br>Apache HTTP Server you can set<br>this parameter differently for<br>different URLs or MIME types.                                                                                                    |                                                                        |
| WLCookieName<br>CookieName parameter is<br>deprecated      | JSESSIONID                    | If you change the name of the<br>WebLogic Server session cookie in<br>the WebLogic Server Web<br>application, you need to change<br>the WLCookieName parameter in<br>the plug-in to the same value. The<br>name of the WebLogic session<br>cookie is set in the<br>WebLogic-specific deployment<br>descriptor, in the<br><session-descriptor> element.</session-descriptor>                                                 | Microsoft IIS, Oracle<br>iPlanet Web Server, and<br>Apache HTTP Server |

Table 8–1 (Cont.) General Parameters for Web Server Plug-Ins

| Parameter Name  | Default                                                                                                    | Description                                                                                                    | Applicable to                                                          |
|-----------------|----------------------------------------------------------------------------------------------------|----------------------------------------------------------------------------------------------------|------------------------------------------------------------------------|
| DefaultFileName | none                                                                                                    | If the URI is "/" then the plug-in performs the following steps:                                                                                                    | Microsoft IIS, Oracle<br>iPlanet Web Server, and                       |
|                 |                                                                                                    | Trims the path specified with the PathTrim parameter.                                                                                                    | Apache HTTP Server                                                     |
|                 |                                                                                                    | Appends the value of DefaultFileName.                                                                                                    |                                                                        |
|                 |                                                                                                    | Prepends the value specified with PathPrepend.                                                                                                    |                                                                        |
|                 |                                                                                                    | This procedure prevents redirects from WebLogic Server.                                                                                                    |                                                                        |
|                 | Set the DefaultFileName to the<br>default welcome page of the W<br>Application in WebLogic Serve<br>which requests are being proxi<br>For example, If the<br>DefaultFileName is set to<br>welcome.html, an HTTP reque<br>like "http://somehost/weblog<br>becomes<br>"http://somehost/weblogic/v<br>ome.html". For this parameter<br>function, the same file must be<br>specified as a welcome file in a<br>the Web Applications to which<br>requests are directed. For more<br>information, see Configuring | Set the DefaultFileName to the<br>default welcome page of the Web<br>Application in WebLogic Server to<br>which requests are being proxied.<br>For example, If the<br>DefaultFileName is set to<br>welcome.html, an HTTP request<br>like "http://somehost/weblogic"<br>becomes<br>"http://somehost/weblogic/welc<br>ome.html". For this parameter to<br>function, the same file must be<br>specified as a welcome file in all<br>the Web Applications to which<br>requests are directed. For more<br>information, see Configuring<br>Welcome Pages. |                                                                        |
|                 |                                                                                                    | Note for Apache users: If you are<br>using Stronghold or Raven<br>versions, define this parameter<br>inside of a Location block, and<br>not in an IfModule block.                                                                                                    |                                                                        |
| MaxPostSize     | -1                                                                                                    | Maximum allowable size of POST<br>data, in bytes. If the<br>content-length exceeds<br>MaxPostSize, the plug-in returns<br>an error message. If set to -1, the<br>size of POST data is not checked.<br>This is useful for preventing<br>denial-of-service attacks that<br>attempt to overload the server<br>with POST data.                                                                                                    | Microsoft IIS, Oracle<br>iPlanet Web Server, and<br>Apache HTTP Server |

Table 8–1 (Cont.) General Parameters for Web Server Plug-Ins

| Parameter Name                               | Default | Description                                                                                                    | Applicable to      |
|----------------------------------------------|---------|----------------------------------------------------------------------------------------------------|--------------------|
| MatchExpression (Apache<br>HTTP Server only) | none    | When proxying by MIME type, set<br>the filename pattern inside of an<br>IfModule block using the<br>MatchExpression parameter. | Apache HTTP Server |
|                                              |         | Example when proxying by MIME type:                                                                                            |                    |
|                                              |         | <ifmodule weblogic_module=""><br/>MatchExpression *.jsp<br/>WebLogicHost=myHost paramName<br/>=value<br/></ifmodule>           |                    |
|                                              |         | Example when proxying by path:                                                                                                 |                    |
|                                              |         | <ifmodule weblogic_module=""><br/>MatchExpression /weblogic<br/>WebLogicHost=myHost paramName<br/>=value<br/></ifmodule>       |                    |
|                                              |         | It is possible to define a new<br>parameter for MatchExpression<br>using the following syntax:                                 |                    |
|                                              |         | MatchExpression *.jsp<br>PathPrepend=/test<br>PathTrim=/foo                                                                    |                    |

Table 8–1 (Cont.) General Parameters for Web Server Plug-Ins

| Parameter Name              | Default | Description                                                                                                    | Applicable to                                                          |
|-----------------------------|---------|----------------------------------------------------------------------------------------------------|------------------------------------------------------------------------|
| FileCaching                 | ON      | When set to ON, and the size of the<br>POST data in a request is greater<br>than 2048 bytes, the POST data is<br>first read into a temporary file on<br>disk and then forwarded to the<br>WebLogic Server in chunks of<br>8192 bytes. This preserves the<br>POST data during failover,<br>allowing all necessary data to be<br>repeated to the secondary if the<br>primary goes down.                                                          | Microsoft IIS, Oracle<br>iPlanet Web Server, and<br>Apache HTTP Server |
|                             |         | Note that when FileCaching is ON,<br>any client that tracks the progress<br>of the POST will see that the<br>transfer has completed even<br>though the data is still being<br>transferred between the<br>WebServer and WebLogic. So, if<br>you want the progress bar<br>displayed by a browser during the<br>upload to reflect when the data is<br>actually available on the<br>WebLogic Server, you might not<br>want to have FileCaching ON. |                                                                        |
|                             |         | When set to OFF and the size of the<br>POST data in a request is greater<br>than 2048 bytes, the reading of the<br>POST data is postponed until a<br>WebLogic Server cluster member<br>is identified to serve the request.<br>Then the plug-in reads and<br>immediately sends the POST data<br>to the WebLogic Server in chunks<br>of 8192 bytes.                                                                                              |                                                                        |
|                             |         | Note that turning FileCaching<br>OFF limits failover. If the WebLogic<br>Server primary server goes down<br>while processing the request, the<br>POST data already sent to the<br>primary cannot be repeated to the<br>secondary.                                                                                                    |                                                                        |
|                             |         | Finally, regardless of how<br>FileCaching is set, if the size of<br>the POST data is 2048 bytes or less<br>the plug-in will read the data into<br>memory and use it if needed<br>during failover to repeat to the<br>secondary.                                                                                                    |                                                                        |
| WLExcludePathOrMimeT<br>ype | none    | This parameter allows you make<br>exclude certain requests from<br>proxying.                                                                                                    | Microsoft IIS, Oracle<br>iPlanet Web Server, and<br>Apache HTTP Server |
|                             |         | This parameter can be defined<br>locally at the Location tag level as<br>well as globally. When the<br>property is defined locally, it does<br>not override the global property<br>but defines a union of the two<br>parameters.                                                                                                    |                                                                        |

 Table 8–1 (Cont.) General Parameters for Web Server Plug-Ins

| Parameter Name   | Default                                              | Description                                                                                                    | Applicable to                                                          |
|------------------|------------------------------------------------------|----------------------------------------------------------------------------------------------------|------------------------------------------------------------------------|
| KeepAliveSecs    | 20                                                   | The length of time after which an<br>inactive connection between the<br>plug-in and WebLogic Server is<br>closed. You must set<br>KeepAliveEnabled to true (ON<br>when using the Apache HTTP<br>Server) for this parameter to be<br>effective. | Microsoft IIS, Oracle<br>iPlanet Web Server, and<br>Apache HTTP Server |
|                  |                                                      | The value of this parameter must<br>be less than or equal to the value<br>of the Duration field set in the<br>Administration Console on the<br>Server/HTTP tab, or the value set<br>on the server Mbean with the<br>KeepAliveSecs attribute.   |                                                                        |
| KeepAliveEnabled | true (Microsoft<br>IIS plug-in)<br>ON (Apache        | Enables pooling of connections<br>between the plug-in and<br>WebLogic Server.                                                                                                    | Microsoft IIS, Oracle<br>iPlanet Web Server, and<br>Apache HTTP Server |
|                  | HTTP Server)<br>ON (Oracle<br>iPlanet Web<br>Server) | Valid values for the Microsoft IIS plug-ins are true and false.                                                                                                    |                                                                        |
|                  |                                                      | Valid values for the Apache HTTP Server are ON and OFF.                                                                                                    |                                                                        |
|                  |                                                      | While using Apache prefork<br>mpm, Apache web server might<br>crash. Turn KeepAliveEnabled to<br>OFF when using prefork mpm or<br>use worker mpm in Apache.                                                                                    |                                                                        |
|                  |                                                      | Valid values for Oracle iPlanet<br>Webserver are ON and OFF                                                                                                    |                                                                        |
| QueryFromRequest | OFF                                                  | When set to ON, specifies that the Apache HTTP Server use                                                                                                    | Oracle iPlanet Web<br>Server and Apache HTTP<br>Server                 |
| only)            |                                                      | (request_rec *)r->the_<br>request                                                                                                    |                                                                        |
|                  |                                                      | to pass the query string to<br>WebLogic Server. (For more<br>information, see your Apache<br>documentation.) This behavior is<br>desirable when a Netscape<br>version 4.x browser makes<br>requests that contain spaces in the<br>query string |                                                                        |
|                  |                                                      | When set to OFF, the Apache<br>HTTP Server uses (request_rec<br>*)r->args to pass the query string<br>to WebLogic Server.                                                                                                    |                                                                        |

Table 8–1 (Cont.) General Parameters for Web Server Plug-Ins
| Parameter Name    | Default                                                                                                    | Description                                                                                                    | Applicable to                                                          |
|-------------------|----------------------------------------------------------------------------------------------------|----------------------------------------------------------------------------------------------------|------------------------------------------------------------------------|
| MaxSkipTime       | 10                                                                                                    | If a WebLogic Server listed in<br>either the WebLogicCluster<br>parameter or a dynamic cluster<br>list returned from WebLogic<br>Server fails, the failed server is<br>marked as "bad" and the plug-in<br>attempts to connect to the next<br>server in the list.                                    | Microsoft IIS, Oracle<br>iPlanet Web Server, and<br>Apache HTTP Server |
|                   |                                                                                                    | MaxSkipTime sets the amount of<br>time after which the plug-in will<br>retry the server marked as "bad."<br>The plug-in attempts to connect to<br>a new server in the list each time a<br>unique request is received (that is,<br>a request without a cookie).                                      |                                                                        |
| DynamicServerList | ON                                                                                                    | When set to OFF, the plug-in<br>ignores the dynamic cluster list<br>used for load balancing requests<br>proxied from the plug-in and only<br>uses the static list specified with<br>the WebLogicCluster parameter.<br>Normally this parameter should<br>remain set to ON.                           | Microsoft IIS, Oracle<br>iPlanet Web Server, and<br>Apache HTTP Server |
|                   |                                                                                                    | There are some implications for setting this parameter to OFF:                                                                                                    |                                                                        |
|                   | <ul> <li>If one or more servers in the<br/>static list fails, the plug-in<br/>could waste time trying to<br/>connect to a dead server,<br/>resulting in decreased<br/>performance.</li> </ul> |                                                                                                    |                                                                        |
|                   |                                                                                                    | <ul> <li>If you add a new server to the<br/>cluster, the plug-in cannot<br/>proxy requests to the new<br/>server unless you redefine<br/>this parameter. WebLogic<br/>Server automatically adds<br/>new servers to the dynamic<br/>server list when they become<br/>part of the cluster.</li> </ul> |                                                                        |

 Table 8–1 (Cont.) General Parameters for Web Server Plug-Ins

| Parameter Name      | Default | Description                                                                                                    | Applicable to                                                          |
|---------------------|---------|----------------------------------------------------------------------------------------------------|------------------------------------------------------------------------|
| WLProxySSL          | OFF     | Set this parameter to ON to<br>maintain SSL communication<br>between the plug-in and<br>WebLogic Server when the<br>following conditions exist:                                                                                                    | Microsoft IIS, Oracle<br>iPlanet Web Server, and<br>Apache HTTP Server |
|                     |         | <ul> <li>An HTTP client request<br/>specifies the HTTPS protocol</li> </ul>                                                                                                    |                                                                        |
|                     |         | <ul> <li>The request is passed through<br/>one or more proxy servers<br/>(including the WebLogic<br/>Server proxy plug-ins)</li> </ul>                                                                                                    |                                                                        |
|                     |         | <ul> <li>The connection between the<br/>plug-in and WebLogic Server<br/>uses the HTTP protocol</li> </ul>                                                                                                    |                                                                        |
|                     |         | When WLProxySSL is set to ON,<br>the location header returned to the<br>client from WebLogic Server<br>specifies the HTTPS protocol.                                                                                                    |                                                                        |
| WLProxyPassThrough  | OFF     | If you have a chained proxy<br>setup, where a proxy plug-in<br>or HttpClusterServlet is<br>running behind some other<br>proxy or load balancer, you<br>must explicitly enable the<br>WLProxyPassThrough parameter.<br>This parameter allows the<br>header to be passed through<br>the chain of proxies. | Microsoft IIS, Oracle<br>iPlanet Web Server, and<br>Apache HTTP Server |
| WLLocalIP           | none    | Defines the IP address (on the<br>plug-in's system) to bind to when<br>the plug-in connects to a<br>WebLogic Server instance running<br>on a multihomed machine.                                                                                                    | Microsoft IIS, Oracle<br>iPlanet Web Server, and<br>Apache HTTP Server |
|                     |         | If WLLocalIP is not set, If<br>WLLocalIP is not set, the TCP/IP<br>stack will choose the source IP<br>address.                                                                                                    |                                                                        |
| WLSendHdrSeparately | ON      | When this parameter is set to ON,<br>the header and body of the<br>response are sent in separate<br>packets.                                                                                                    | Microsoft IIS                                                          |
|                     |         | <b>Note:</b> If you need to send the<br>header and body of the response<br>in two calls, for example, in cases<br>where you have other ISAPI filters<br>or programmatic clients that<br>expect headers before the body, set<br>this parameter to ON.                                                    |                                                                        |
| WLFlushChunks       | False   | By default, IIS plug-in buffers<br>chunked transfer encoding<br>responses instead of streaming the<br>chunks as they are received. When<br>the flag WLFlushChunks is set to<br>true, the plug-in flushes chunks<br>immediately as they are received<br>from WebLogic Server.                            | Microsoft IIS                                                          |

 Table 8–1 (Cont.) General Parameters for Web Server Plug-Ins

| Parameter Name            | Default | Description                                                                                                    | Applicable to                                                          |
|---------------------------|---------|----------------------------------------------------------------------------------------------------|------------------------------------------------------------------------|
| WLProxySSLPassThrough     | OFF     | If a load balancer or other<br>software deployed in front of the<br>web server and plug-in is the SSL<br>termination point, and that<br>product sets the WL-Proxy-SSL<br>request header to true or false<br>based on whether or not the client<br>connected to it over SSL, set<br>WLProxySSLPassThrough to ON<br>so that the use of SSL is passed on<br>to the Oracle WebLogic Server. | Microsoft IIS, Oracle<br>iPlanet Web Server, and<br>Apache HTTP Server |
|                           |         | If the SSL termination point is in<br>the web server where the plug-in<br>operates, or the load balancer does<br>not set WL-Proxy-SSL, set<br>WLProxySSLPassThrough to OFF<br>(default).                                                                                                    |                                                                        |
| WLServerInitiatedFailover | On      | This controls whether or not a 503<br>error response from Oracle<br>WebLogic Server triggers a<br>failover to another server.<br>Normally, the plug-in will attempt<br>to failover to another server when<br>a 503 error response is received.<br>When WLServerInitiatedFailover<br>is set to OFF, the 503 error<br>response will be returned to the<br>client immediately.             | Microsoft IIS, Oracle<br>iPlanet Web Server, and<br>Apache HTTP Server |
| WLForwardUriUnparsed      | OFF     | When set to ON, the WLS plug-in<br>will forward the original URI from<br>the client to WebLogic Server.<br>When set to OFF (default), the<br>URI sent to WebLogic Server is<br>subject to modification by mod_<br>rewrite or other web server<br>plug-in modules.                                                                                                    | Apache HTTP Server                                                     |

 Table 8–1 (Cont.) General Parameters for Web Server Plug-Ins

| Parameter Name | Default                                                                                                    | Description                                                                                                    | Applicable to      |
|----------------|----------------------------------------------------------------------------------------------------|----------------------------------------------------------------------------------------------------|--------------------|
| WLSRequest     | <ul> <li>OFF This is an alternative to the SetHandler weblogic-handler mechanism of identifying requests to be forwarded to Oracle WebLogic Server. For example,</li> <li><location weblogic=""></location></li> <li>WLSRequest ON PathTrim /weblogic</li> <li></li> <li>The use of WLSRequest ON instead of SetHandler weblogic-handler has the following advantages:</li> <li>Lower web server processing overhead in general</li> <li>Resolves substantial performance degradation when the web server DocumentRoot is on a slow filesystem</li> <li>Resolves 403 errors for URIs which cannot be mapped to the filesystem length restrictions</li> </ul> | This is an alternative to the<br>SetHandler weblogic-handler<br>mechanism of identifying requests<br>to be forwarded to Oracle<br>WebLogic Server. For example, | Apache HTTP Server |
|                |                                                                                                    |                                                                                                    |                    |
|                |                                                                                                    | The use of WLSRequest ON<br>instead of SetHandler<br>weblogic-handler has the<br>following advantages:                                                          |                    |
|                |                                                                                                    | <ul> <li>Lower web server processing<br/>overhead in general</li> </ul>                                                                                         |                    |
|                |                                                                                                    | <ul> <li>Resolves substantial<br/>performance degradation<br/>when the web server<br/>DocumentRoot is on a slow<br/>filesystem</li> </ul>                       |                    |
|                |                                                                                                    | <ul> <li>Resolves 403 errors for URIs<br/>which cannot be mapped to<br/>the filesystem due to the<br/>filesystem length restrictions</li> </ul>                 |                    |

Table 8–1 (Cont.) General Parameters for Web Server Plug-Ins

## 8.2.1 Location of POST Data Files

When the FileCaching parameter is set to ON, and the size of the POST data in a request is greater than 2048 bytes, the POST data is first read into a temporary file on disk and then forwarded to the WebLogic Server in chunks of 8192 bytes. This preserves the POST data during failover.

The temporary POST file is located under /tmp/\_wl\_proxy for UNIX. For Windows it is located as follows (if WLTempDir is not specified):

- **1.** Environment variable TMP
- 2. Environment variable TEMP
- 3. C:\Temp

/tmp/\_wl\_proxy is a fixed directory and is owned by the HTTP Server user. When there are multiple HTTP Servers installed by different users, some HTTP Servers might not be able to write to this directory. This condition results in an error.

To correct this condition, use the WLTempDir parameter to specify a different location for the \_wl\_proxy directory for POST data files.

## 8.3 SSL Parameters for Web Server Plug-Ins

**Note:** SCG Certificates are not supported for use with WebLogic Server Proxy Plug-Ins. Non-SCG certificates work appropriately and allow SSL communication between WebLogic Server and the plug-in.

KeyStore-related initialization parameters are not supported for use with WebLogic Server Proxy Plug-Ins

The SSL parameters for Web Server plug-ins are shown in Table 8–2. Parameters are case sensitive.

| Parameter   | Default | Description                                                                                                    | Applicable to                                                                |
|-------------|---------|----------------------------------------------------------------------------------------------------|------------------------------------------------------------------------------|
| SecureProxy | OFF     | Set this parameter to ON to enable the use<br>of the SSL protocol for all communication<br>between the plug-in and WebLogic Server.<br>Remember to configure a port on the<br>corresponding WebLogic Server for the SSL<br>protocol before defining this parameter.                                                                                                    | Microsoft IIS,<br>Oracle iPlanet<br>Web Server, and<br>Apache HTTP<br>Server |
|             |         | This parameter may be set at two levels: in<br>the configuration for the main server<br>and—if you have defined any virtual<br>hosts—in the configuration for the virtual<br>host. The configuration for the virtual host<br>inherits the SSL configuration from the<br>configuration of the main server if the<br>setting is not overridden in the<br>configuration for the virtual host. |                                                                              |
| WLSSLWallet | none    | WLSSLWallet performs one-way or<br>two-way SSL based on how WebLogic<br>Server SSL is configured.                                                                                                    | Microsoft IIS,<br>Oracle iPlanet<br>Web Server, and                          |
|             |         | Requires the path of an Oracle Wallet<br>(containing an SSO wallet file) as<br>argument.                                                                                                    | Apache HTTP<br>Server                                                        |
|             |         | For example, WLSSLWallet "ORACLE_<br>INSTANCE}/config/COMPONENT_<br>TYPE/COMPONENT_NAME/default"                                                                                                    |                                                                              |

Table 8–2 SSL Parameters for Web Server Plug-Ins